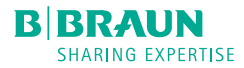

# Space<sup>plus</sup> Perfusor<sup>®</sup>

Instrukcja użytkowania **pl** Wersja 1.0 Polski Ważne dla oprogramowania 019A

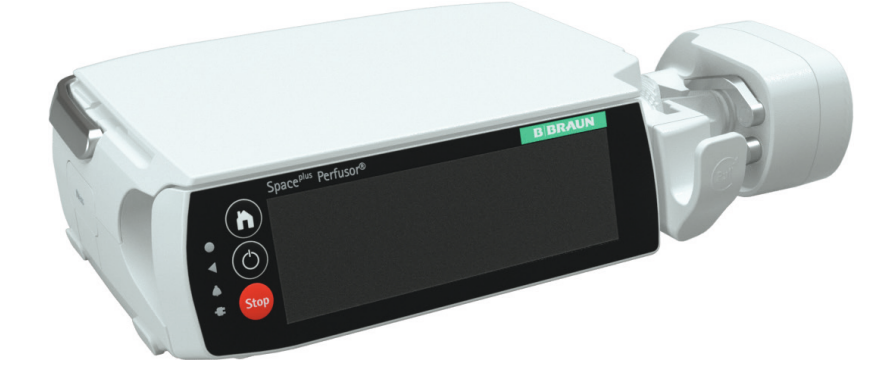

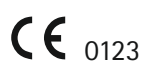

# Spis treści

| 1     | Informacje o tej instrukcji obsługi                    | 5       |
|-------|--------------------------------------------------------|---------|
| 1.1   | Cel tej instrukcji obsługi                             | 5       |
| 1.2   | Ostrzeżenia                                            | 6       |
| 1.3   | Skróty                                                 | 6       |
| 2     | Symbole                                                | 7       |
| 2.1   | Symbole na produkcie i opakowaniu                      | 7       |
| 2.2   | Wskaźniki stanu na wyświetlaczu                        |         |
|       | i obudowie                                             | 8       |
| 3     | Przewidziane zastosowanie                              | 9       |
| 4     | Instrukcje bezpieczeństwa                              | 10      |
| 4.1   | Zastosowanie ogólne                                    | 10      |
| 4.2   | Urządzenie należy sprawdzić natychmiast<br>po dostawie | :<br>10 |
| 4.3   | Przed i w trakcie użytkowania                          | 10      |
| 4.4   | Czyszczenie                                            | 11      |
| 4.5   | ,<br>Ochrona pacjentów                                 | 11      |
| 4.6   | Głośność alarmu i przywoływania                        |         |
|       | personelu przez pacjenta                               | 12      |
| 4.7   | Ustawianie urządzenia                                  | 12      |
| 4.8   | Środowisko urządzenia                                  | 13      |
| 4.9   | Prawidłowe używanie strzykawki                         | 14      |
| 4.10  | Transport urządzenia                                   | 14      |
| 4.11  | Zapobieganie uszkodzeniom urządzenia                   | 15      |
| 4.12  | Akcesoria                                              | 15      |
| 4.13  | Konserwacja, serwisowanie i części                     | 15      |
| 4 1 4 | Onrogramowanie i aktualizacie                          | 15      |
| 4 15  | Normy dotyczące bezpieczeństwa                         | 15      |
| -     |                                                        | 15      |
| 5     | Informacje o urządzeniu                                | 16      |
| 5.1   | Przod                                                  | 16      |
| 5.2   | l ył                                                   | 18      |
| 6     | Porty i złącza                                         | 19      |
| 6.1   | Zakładanie/zdejmowanie zacisku pompy                   | 19      |
| 6.2   | Łączenie/rozłączanie pomp                              | 19      |
| 6.3   | Podłączanie kabli                                      | 20      |
| 6.3.1 | Kabel zasilający                                       | 20      |
| 6.3.2 | Kabel akcesoriów do przycisku bolusa                   |         |
|       | i systemu wzywania personelu                           | 20      |
| 7     | Obsługa urządzenia                                     | 21      |
| 7.1   | Kategorie                                              | 21      |
| 7.2   | Wprowadzanie wartości                                  | 21      |
|       |                                                        |         |

| 7.3    | Usuwanie wartości                                   | . 21      |
|--------|-----------------------------------------------------|-----------|
| 7.4    | Wyłączone elementy sterujące                        | . 21      |
| 8      | Ekrany wyświetlacza                                 | .22       |
| 8.1    | Ogólne wskaźniki stanu                              | . 22      |
| 8.2    | Menu główne                                         | . 22      |
| 8.3    | Menu                                                | . 22      |
| 8.3.1  | Menu Dane leku                                      | . 23      |
| 8.3.2  | Menu Dane pacjenta                                  | . 23      |
| 8.3.3  | Menu Dane infuzji                                   | . 23      |
| 8.4    | Ekran pracy                                         | . 23      |
| 8.4.1  | Ekran <b>pracy</b> ze strzykawką                    | . 24      |
| 9      | Główne funkcje                                      | .25       |
| 9.1    | Włączanie, wyłączanie i tryb gotowości              | . 25      |
| 9.2    | Programowanie infuzji                               | . 25      |
| 9.3    | Rozpoczynanie infuzji                               | . 25      |
| 9.4    | Wstrzymywanie/kończenie infuzji                     | . 26      |
| 9.5    | Blokowanie/odblokowywanie wyświetlacza              | . 26      |
| 9.6    | Podawanie bolusa                                    | . 26      |
| 9.6.1  | Menu bolusa                                         | . 26      |
| 9.6.2  | Programowanie bolusa                                | . 27      |
| 9.6.3  | Ponowne używanie zaprogramowanego<br>bolusa         | . 27      |
| 9.6.4  | Ręczne podawanie bolusa                             | . 27      |
| 9.6.5  | Ustawianie standardowej szybkości<br>infuzii bolusa | . 27      |
| 9.6.6  | Ekran podawania bolusa                              | . 27      |
| 9.7    | Wymiana strzykawki                                  | . 28      |
| 9.7.1  | Reczne otwieranie zacisków                          | . 29      |
| 9.8    | Wypełnianie linii                                   | . 29      |
| 9.9    | Bilans i informacje                                 | . 29      |
| 9.9.1  | Podana objętość                                     | . 29      |
| 9.9.2  | Stan infuzji                                        | . 30      |
| 9.9.3  | Historia terapii                                    | . 31      |
| 9.10   | Tryb KVO (ang. keep vein open)                      | . 31      |
| 9.11   | Zmienianie ustawień urządzenia                      | . 31      |
| 9.11.1 | Włączanie i wyłączanie zabezpieczenia<br>kodem      | 32        |
| 9.11.2 | Wybieranie poziomu ciśnienia                        | . 33      |
| 10     | Riblioteka leków                                    | 31        |
| 10 1   | Uzychiwanie dostenu do hiblioteki loków             | +ט.<br>כר |
| 10.1   | uzyskiwanie uusiępu uu ulunuleki lekow              |           |

# Spis treści

| 10.2   | Programowanie infuzji z wykorzystaniem<br>biblioteki |
|--------|------------------------------------------------------|
| 10.3   | Limity                                               |
| 10.4   | Ekran przeglądu 37                                   |
| 10.5   | Zmiana danych leku podczas infuzji 37                |
| 11     | Opis profili infuzji                                 |
| 11.1   | Szybkość/objętość/czas                               |
| 11.1.1 | Przegląd parametrów infuzji 38                       |
| 11.1.2 | Zmienianie parametrów infuzji 38                     |
| 11.2   | Kalkulacja dawki                                     |
| 12     | Podpowiedzi i alarmy40                               |
| 12.1   | Podpowiedzi 40                                       |
| 12.2   | Podpowiedzi dotyczące serwisu 40                     |
| 12.3   | Ekran alarmu 40                                      |
| 12.4   | Priorytety alarmów 40                                |
| 12.5   | Rodzaje alarmów41                                    |
| 12.5.1 | Powiadomienia                                        |
| 12.5.2 | Przypomnienia                                        |
| 12.5.3 | Stany przedalarmowe 42                               |
| 12.5.4 | Alarmy operacyjne 43                                 |
| 12.5.5 | Alarmy urządzenia 45                                 |
| 13     | Oprogramowanie i aktualizacje46                      |
| 13.1   | Aktualizowanie biblioteki leków 46                   |
| 13.2   | Aktywowanie dodatkowych aktualizacji 46              |
| 14     | Czyszczenie i dezynfekcja46                          |
| 15     | Tryb zasilania z akumulatora48                       |
| 15.1   | Uwagi dotyczące optymalnego działania                |
|        | akumulatora                                          |
| 16     | Wycofanie z eksploatacji48                           |
| 17     | Gwarancja48                                          |
| 18     | Konserwacja i naprawa49                              |
| 19     | Utylizacja49                                         |
| 20     | Kontrola bezpieczeństwa technicznego                 |
|        | (TSC)/serwis49                                       |
| 20.1   | Kontrola bezpieczeństwa elektrycznego 49             |
| 21     | Wykresy rozruchowe i krzywe trąbkowe50               |
| 21.1   | Znaczenie w praktyce klinicznej 50                   |
| 21.2   | Typowe wykresy rozruchowe i krzywe                   |
|        | trąbkowe                                             |

| 22     | Czas do wystąpienia alarmu           | 53 |
|--------|--------------------------------------|----|
| 22.1   | Omnifix® 50 ml                       | 53 |
| 22.2   | Kompatybilne strzykawki              | 54 |
| 23     | Dane techniczne                      | 55 |
| 23.1   | Pompa                                | 55 |
| 23.2   | Interfejs Wi-Fi                      | 60 |
| 24     | Kompatybilność elektromagnetyczna    | 62 |
| 24.1   | Emisje zakłóceń elektromagnetycznych | 64 |
| 24.2   | Odporność elektromagnetyczna         | 65 |
| 24.3   | Zalecane bezpieczne odstępy          | 69 |
| 25     | Instrukcja użytkowania akcesoriów    | 70 |
| 25.1   | Kabel interfejsu 12 V (871923112)    | 70 |
| 25.2   | Kabel interfejsu do przywoływania    |    |
|        | personelu (8718031)                  | 70 |
| 26     | Zamawianie                           | 72 |
| 26.1   | Pompa infuzyjna                      | 72 |
| 26.2   | Kabel interfejsu                     | 72 |
| 26.3   | Zalecane akcesoria                   | 72 |
| 26.4   | Kable zasilające                     | 72 |
| 26.5   | Materiały jednorazowego użytku       | 73 |
| 26.5.1 | Strzykawki                           | 73 |
| Indeks |                                      | 75 |

# Informacje o tej instrukcji obsługi

## 1 Informacje o tej instrukcji obsługi

### 1.1 Cel tej instrukcji obsługi

Niniejsza instrukcja obsługi stanowi część urządzenia i opisuje bezpieczny oraz prawidłowy sposób użytkowania urządzenia.

- Przeczytaj instrukcje użytkowania <u>przed</u> użyciem pompy!
- Instrukcja obsługi powinna być przechowywana w pobliżu pompy.
- Należy przeczytać i postępować zgodnie z informacjami zawartymi w dołączonych do niej dokumentach.

# Informacje o tej instrukcji obsługi

## 1.2 Ostrzeżenia

W niniejszych instrukcjach obsługi wykorzystano szereg ostrzeżeń o następującym znaczeniu:

| Symbol     | Znaczenie                                                                          |
|------------|------------------------------------------------------------------------------------|
| NIEBEZPIE- | Niebezpieczeństwo dla ludzi.                                                       |
| CZEŃSTWO   | Zignorowanie doprowadzi do zgonu lub poważnych obrażeń.                            |
| OSTRZE-    | Niebezpieczeństwo dla ludzi.                                                       |
| ŻENIE      | Zignorowanie może doprowadzić do zgonu lub poważnych obrażeń.                      |
| UWAGA      | Niebezpieczeństwo dla ludzi.<br>Zignorowanie może doprowadzić do drobnych obrażeń. |

### 1.3 Skróty

| Skrót         | Znaczenie                                                                 |
|---------------|---------------------------------------------------------------------------|
| BSA           | Powierzchnia ciała (ang. Body surface area)                               |
| EMC           | Kompatybilność elektromagnetyczna (ang. Electromagnetic compatibility)    |
| ESD           | Wyładowania elektrostatyczne (ang. Electrostatic discharge)               |
| HF            | Wysoka częstotliwość (ang. High frequency)                                |
| KVO           | Utrzymywanie drożności żyły (ang. Keep vein open)                         |
| LED           | Dioda elektroluminescencyjna (ang. Light emitting diode)                  |
| Urządzenie ME | Medyczne urządzenie elektryczne (ang. Medical electrical device)          |
| PCA           | Analgezja kontrolowana przez pacjenta (ang. Patient controlled analgesia) |
| TSC           | Kontrola bezpieczeństwa technicznego (ang. Technical safety check)        |
| VTBI          | Objętość do podania (ang. Volume to be infused)                           |

# Symbole

2 Symbole

# 2.1 Symbole na produkcie i opakowaniu

| Symbol                    | Znaczenie                                                       |   | Symbol        | Znaczenie                                                                                       |
|---------------------------|-----------------------------------------------------------------|---|---------------|-------------------------------------------------------------------------------------------------|
| $\triangle$               | Uwaga                                                           |   |               | Data produkcji                                                                                  |
| i                         | Przed użyciem należy zapoznać<br>się z instrukcją               |   | ••••          | Wytwórca                                                                                        |
| <b>E</b>                  | Działanie obowiązkowe:<br>patrz instrukcja obsługi              |   | <u>%</u>      | Limit wilgotności                                                                               |
| X                         | Oznaczenie sprzętu elektrycz-<br>nego i elektronicznego zgodnie |   |               | Zakres temperatur                                                                               |
| <b>CE</b> <sub>0123</sub> | Oznaczenie CE                                                   |   | <b>\$</b>     | Zakres ciśnienia<br>atmosferycznego                                                             |
| $\sim$                    | Prąd zmienny                                                    |   | FC            | Deklaracja zgodności<br>Federalnej Komisji Łączności                                            |
|                           | lzolacja ochronna;<br>urządzenie klasy II                       |   | MR            | W połączeniu z urządzeniem<br>Space <sup>plus</sup> MRI Station, można<br>wykorzystywać podczas |
| ┨╋┝                       | Część aplikacyjna typu CF                                       |   |               | rezonansu magnetycznego                                                                         |
| REF                       | Numer katalogowy                                                |   | Li-ion        | Recykling akumulatorów                                                                          |
| LOT                       | Kod partii                                                      |   | $((\bullet))$ | Promieniowanie elektromagne-<br>tyczne niejonizujące                                            |
| SN                        | Numer seryjny                                                   |   | MD            | Wyrób medyczny                                                                                  |
|                           |                                                                 | 1 |               |                                                                                                 |

# Symbole

# 2.2 Wskaźniki stanu na wyświetlaczu i obudowie

| Symbol       | Opis                                                                                                    |
|--------------|----------------------------------------------------------------------------------------------------|
| 冷            | Przenosi do menu głównego.<br>Umożliwia dostęp do wszystkich funkcji centralnych                                                                                      |
| ٢            | Umożliwia włączanie i wyłączanie pompy lub przełączanie<br>jej w stan gotowości                                                                                       |
| <b>444</b>   | Infuzja w toku                                                                                                    |
| <b>444</b>   | Podawanie bolusa lub dawki nasycającej w toku                                                                                                    |
| STOPPED      | Infuzja została wstrzymana                                                                                                    |
| (); (; (; (; | Połączono z siecią Wi-Fi – siła sygnału                                                                                                    |
|              | Nie połączono z siecią Wi-Fi lub połączenie niedostępne                                                                                                    |
| Ū            | Dostępna aktualizacja oprogramowania lub biblioteki leków                                                                                                    |
|              | Pompa jest w trybie serwisowym<br>Nie stosuj u pacjenta !                                                                                                    |
|              | Pompa jest w trybie zasilania z akumulatora Poziom<br>naładowania akumulatora<br>Wskaźnik akumulatora jest czerwony, jeśli poziom naładowania<br>wynosi 20% lub mniej |
| ****         | Pompa jest podłączona do zasilania z sieci.<br>Poziom naładowania akumulatora                                                                                         |
| ₩×)          | Brak akumulatora lub uszkodzony akumulator                                                                                                    |
| <b>.</b>     | Alarm                                                                                                    |
| ×            | Dźwięk alarmu jest tymczasowo wyciszony                                                                                                    |
| 1            | Parametr powyżej górnego limitu miękkiego                                                                                                    |
| •            | Parametr poniżej dolnego limitu miękkiego                                                                                                    |
|              |                                                                                                    |

## 3 Przewidziane zastosowanie

Space<sup>plus</sup> Perfusor<sup>®</sup> to przenośna strzykawkowa pompa infuzyjna, która jest używana w połączeniu z zatwierdzonymi strzykawkami i akcesoriami.

Pompa jest przeznaczona do stosowania u dorosłych, dzieci i noworodków w celu okresowego lub ciągłego podawania płynów – pozajelitowo lub dojelitowo, leków, krwi i produktów krwiopochodnych poprzez klinicznie akceptowane drogi podawania. Te drogi podania obejmują podawanie dożylne, dotętnicze, podskórne, zewnątrzoponowe i dojelitowe.

Wykwalifikowany pracownik służby zdrowia, na podstawie danych technicznych pompy, musi uznać pompę za odpowiednią dla danego zlecenia infuzji i drogi podania. Urządzenie Space<sup>plus</sup> Perfusor® jest przeznaczone do stosowania przez przeszkolonych pracowników służby zdrowia w placówkach opieki zdrowotnej, w warunkach ambulatoryjnych i domowych, a także w naziemnym i powietrznym transporcie medycznym (karetki, samoloty i helikoptery ratunkowe).

Użytkownik musi przejść przeszkolenie dotyczące tego urządzenia.

Zastosowanie urządzenia Space<sup>plus</sup> Perfusor<sup>®</sup> jest uzależnione od warunków otoczenia określonych w danych technicznych.

Warunki przechowywania opisano szczegółowo w danych technicznych.

Przeciwwskazania są określane na podstawie przeciwwskazań podawanego leku.

Nie istnieją żadne domniemane przeciwwskazania do stosowania urządzenia Space<sup>plus</sup> Perfusor<sup>®</sup>.

### 4 Instrukcje bezpieczeństwa

OSTRZEŻENIE! Przed użyciem urządzenia należy przeczytać wszystkie instrukcje bezpieczeństwa i przestrzegać ich.

### 4.1 Zastosowanie ogólne

Urządzenie może być używane wyłącznie przez przeszkolony personel.

Szkolenie w zakresie obsługi urządzenia musi być przeprowadzone przez osobę upoważnioną przez firmę B. Braun.

Wszystkie poważne incydenty związane z tym produktem należy zgłaszać firmie B. Braun i właściwym władzom w kraju, w którym produkt jest używany.

## 4.2 Urządzenie należy sprawdzić natychmiast po dostawie

Natychmiast po rozpakowaniu sprawdzić zawartość dostawy pod kątem kompletności i uszkodzeń.

Uszkodzenia w wyniku transportu mogą się pojawić nawet, jeżeli urządzenie zostało starannie zapakowane.

Nie używać uszkodzonych urządzeń i przewodów! Poinformować przeszkolonego technika.

# 4.3 Przed i w trakcie użytkowania

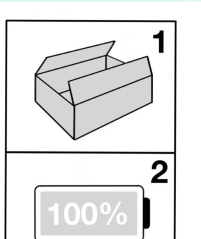

Przed <u>pierwszym</u> użyciem bez zasilacza zewnętrznego należy w pełni naładować akumulator.

Wydłuża to żywotność akumulatora i zapobiega jego uszkodzeniu.

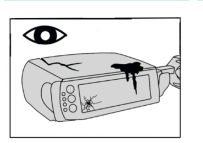

Sprawdzić pompę i akcesoria pod kątem uszkodzeń i silnego zabrudzenia.

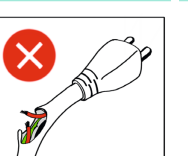

Nie wolno używać uszkodzonych przewodów.

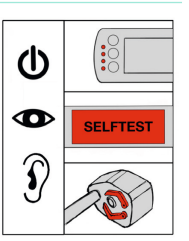

Podczas włączania pompy

- Sprawdzić, czy wyświetlacz działa prawidłowo
- Sprawdzić, czy diody LED stanu działają prawidłowo
- Sprawdzić zaciski głowicy napędowej
- Sprawdzić sygnały alarmowe (wizualne i akustyczne)

Należy przestrzegać daty ważności podanej na opakowaniu wszystkich akcesoriów i materiałów jednorazowych.

W przypadku podłączenia wielu pomp/ przewodów infuzyjnych (infuzja równoległa) nie można wykluczyć wzajemnych zakłóceń.

Jeżeli wyświetlacz nie działa (ekran dotykowy pozostaje czarny), podczas gdy trwa infuzja (świeci się zielona dioda LED), nie należy używać ekranu dotykowego do obsługi pompy. Należy oddać pompę w ręce przeszkolonego technika.

### 4.4 Czyszczenie

| 101 |
|-----|
|     |

Przed użyciem pompy u nowego pacjenta należy ją wyczyścić i zdezynfekować.

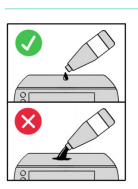

Należy stosować tylko niewielkie ilości płynu czyszczącego.

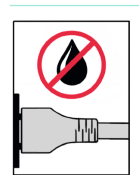

Należy chronić wtyczki elektryczne przed nadmiernym zawilgoceniem.

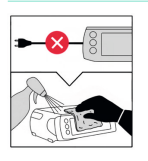

Przed czyszczeniem należy odłączyć zasilanie sieciowe.

## 4.5 Ochrona pacjentów

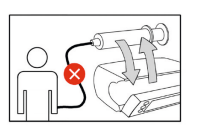

Przed zamontowaniem lub wyjęciem strzykawki należy odłączyć urządzenie od pacjenta.

Istnieje ryzyko przedawkowania w wyniku swobodnego przepływu.

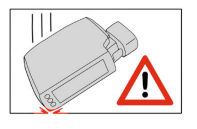

Jeżeli pompa spadła/ została upuszczona lub została poddana innemu gwałtownemu uderzeniu, nie należy jej używać u pacjentów. Należy zlecić sprawdzenie pompy przez wykwalifikowanego technika.

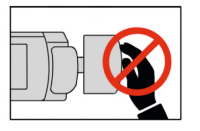

Podczas podawania nie wolno naciskać na głowicę napędową.

Niebezpieczeństwo przerwania infuzji przez alarm.

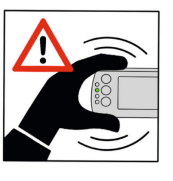

Nie należy przesuwać pompy podczas podawania. Zmiana wysokości w trakcie trwania infuzji może wpłynąć na prędkość przepływu. Niebezpieczeństwo niedokładnego podania.

Przy podawaniu leków wysokiego ryzyka należy mieć przygotowane drugie urządzenie do podawania leku.

Wiarygodność wyświetlanych danych musi być zawsze sprawdzona przez użytkownika przed podjęciem jakichkolwiek dalszych decyzji medycznych.

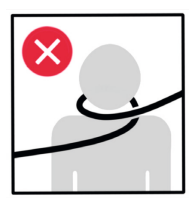

W przypadku korzystania z urządzenia w domu należy upewnić się, że akcesoria nie mogą udusić pacjenta.

Przy podawaniu leków wysokiego ryzyka konieczne jest właściwe monitorowanie parametrów życiowych.

## 4.6 Głośność alarmu i przywoływania personelu przez pacjenta

Należy upewnić się, że poziom głośności alarmu jest wystarczająco wysoki. Alarmy muszą być dostosowane do środowiska fizycznego i poziomu hałasu w otoczeniu.

Dotyczy to również sytuacji, gdy używany jest dodatkowy system alarmowy lub gdy urządzenie jest podłączone do systemu przywoływania personelu.

Należy sprawdzić funkcję przywołania personelu po podłączeniu i przed pierwszym użyciem pompy.

Alarmy pompy należy nadzorować lokalnie w urządzeniu.

## 4.7 Ustawianie urządzenia

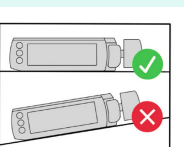

Ustawić pompę w poziomie.

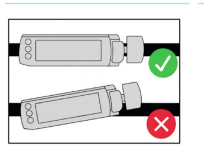

Zamocować poziomo na uchwycie.

Nie należy mocować zacisku pompy do szyny ściennej w miejscach, w których szyna ścienna jest przymocowana do ściany.

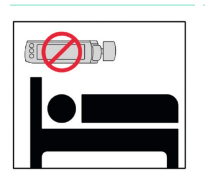

Nie umieszczać nad pacjentem.

Niebezpieczeństwo obrażeń w przypadku spadnięcia pompy.

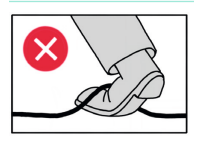

Wszystkie przewody należy ułożyć w taki sposób, aby nie stwarzały zagrożenia potknięciem.

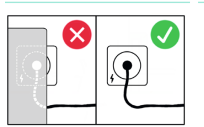

Pompę należy ustawić w taki sposób, aby mechanizm odłączania zasilania sieciowego był łatwo dostępny (np. przez odłączenie pompy lub wtyczki zasilania sieciowego).

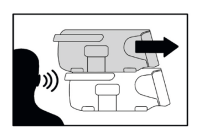

Podczas podłączania pompy należy upewnić się, że jest ona w pełni zablokowana. Zablokowaniu powinno towarzyszyć słyszalne kliknięcie.

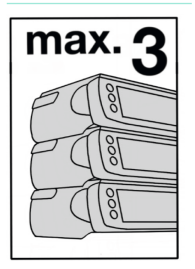

W przypadku stosowania w warunkach szpitalnych należy zamocować maksymalnie 3 pompy do każdego zacisku.

W przypadku stosowania w karetce lub pogotowiu lotniczym, do każdego zacisku pompy należy podłączyć tylko jedną pompę.

Należy zabezpieczyć wszystkie pompy i nie polegać na mechanizmie układania w stosy w karetkach i pogotowiu lotniczym.

## 4.8 Środowisko urządzenia

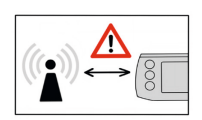

Należy przestrzegać zalecanych odległości (co najmniej 30 cm) od urządzeń o silniejszym sygnale zakłócającym (patrz sekcja 24).

(np. sprzęt elektrochirurgiczny, aparaty do rezonansu magnetycznego, telefony komórkowe itp.)

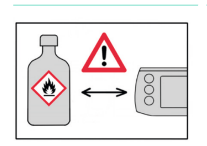

Nie używać pompy w pobliżu korozyjnych lub łatwopalnych gazów.

| >20cm |
|-------|
|       |
|       |
|       |

Pompę należy obsługiwać w odległości co najmniej 20 cm od pacjenta.

Pompę należy przechowywać i eksploatować wyłącznie w podanym zakresie temperatur. (Patrz sekcja 23)

Jeżeli pompa była przechowywana poza określonym zakresem temperatur roboczych, przed podłączeniem do zasilania należy ją pozostawić w określonym zakresie temperatur na co najmniej jedną godzinę.

Należy unikać używania tej pompy bezpośrednio obok innych urządzeń lub ustawionej na nich, ponieważ może to doprowadzić do nieprawidłowego działania.

Niezależnie od tego, jeżeli pompa ma być używana w sposób opisany powyżej, należy ją (i inne urządzenia) monitorować, aby zapewnić jej prawidłowe działanie.

Uwaga: Listę urządzeń, z którymi testowano pompę Space<sup>plus</sup> Perfusor® i które nie mają wpływu na jej prawidłowe działanie, gdy są używane w bezpośrednim sąsiedztwie lub ułożone pod nią, można znaleźć w sekcja 26.3.

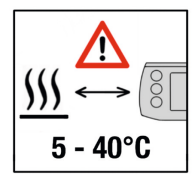

W przypadku korzystania z pompy w domu, należy upewnić się, że nie jest ona umieszczona w pobliżu żadnych źródeł ciepła (kominka, pieca, centralnego ogrzewania). Pompa może być eksploatowana w temperaturach 5–40°C (41–104°F).

### 4.9 Prawidłowe używanie strzykawki

Należy używać wyłącznie strzykawek i cewników zatwierdzonych dla urządzenia (patrz sekcja 22.2).

W przypadku stosowania niesprawdzonych lub niekompatybilnych materiałów jednorazowego użytku nie można zagwarantować dokładności podawania

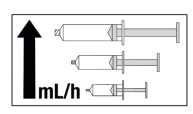

Należy używać jak najmniejszych strzykawek dla małych prędkości podawania.

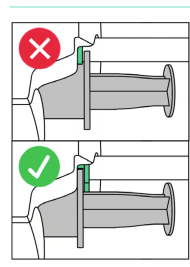

Należy upewnić się, że skrzydełka strzykawki są zamocowane pomiędzy prowadnicą strzykawki a obudową pompy.

## 4.10 Transport urządzenia

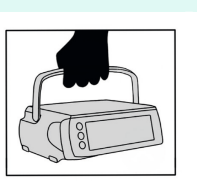

Przenosić zawsze trzymając za uchwyt.

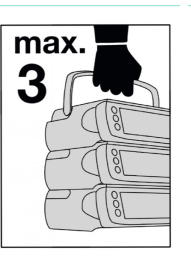

Przenosić maksymalnie 3 urządzenia w stosie trzymając za uchwyt.

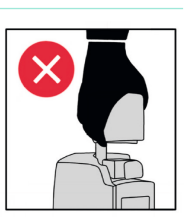

Nie przenosić trzymając za głowicę napędową.

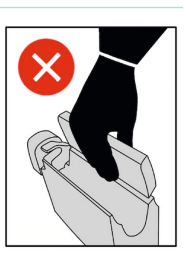

Nie przenosić trzymając za przednią pokrywę.

# 4.11 Zapobieganie uszkodzeniom urządzenia

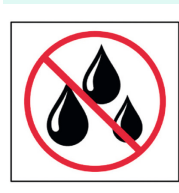

Chronić przed wodą i zabrudzeniami.

### 4.12 Akcesoria

Używać wyłącznie z akcesoriami zatwierdzonymi przez producenta – B. Braun Melsungen AG.

W przeciwnym razie działanie może być nieprawidłowe.

Można stosować wyłącznie akcesoria, materiały jednorazowego użytku i części zamienne, które są zgodne z rozporządzeniem UE w sprawie wyrobów medycznych (MDD/MDR) i posiadają odpowiednie certyfikaty.

Aby zapewnić prawidłowe działanie pomp B. Braun Space<sup>plus</sup>, zalecamy stosowanie akcesoriów firmy B. Braun Melsungen AG.

Urządzenia elektryczne podłączone do interfejsów muszą spełniać wymagania odpowiedniej specyfikacji IEC.

(np. IEC 60950 w przypadku systemu do przyzywania personelu)

### 4.13 Konserwacja, serwisowanie i części zamienne

Stosować tylko oryginalne części zamienne.

Należy przeprowadzać techniczne kontrole bezpieczeństwa pomp. Mogą być one przeprowadzane wyłącznie przez przeszkolonych techników.

W przypadku wprowadzenia zmian w urządzeniu ME należy przeprowadzić odpowiednie kontrole i badania, aby upewnić się, że jego użytkowanie jest nadal bezpieczne.

### 4.14 Oprogramowanie i aktualizacje

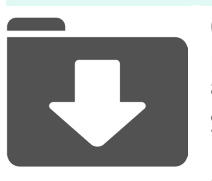

Oprogramowanie powinno być zawsze aktualne.

Stosować wyłącznie instrukcję obsługi odpowiadającą danej wersji oprogramowania.

Po aktualizacji oprogramowania należy zapoznać się z nowymi funkcjami urządzenia.

### 4.15 Normy dotyczące bezpieczeństwa

Urządzenie spełnia wszystkie poniższe normy bezpieczeństwa dla elektrycznych wyrobów medycznych zgodnie z: IEC 60601-1:2005 + A1:2012 oraz IEC 60601-2-24:2012.

Zachowane są limity EMC (zgodności elektromagnetycznej) określone w normach IEC 60601-1-2:2014 i IEC 60601-2-24:2012.

# Informacje o urządzeniu

| Lp. | Nazwa                    |
|-----|--------------------------|
| 1   | Przycisk blokujący pompy |
| 2   | Prowadnica strzykawki    |
| 3   | Uchwyt strzykawki        |
| 4   | Zaciski                  |
| 5   | Głowica napędowa         |

# Informacje o urządzeniu

|     | 2 3 4<br>face*/ *erfusor*<br>Stop | B BRAUN                                                                                                    |
|-----|-----------------------------------|----------------------------------------------------------------------------------------------------|
| Lp. | Element                           | Znaczenie                                                                                                    |
| 1   | •                                 | Czujnik jasności                                                                                                    |
|     | •                                 | Świeci się na zielono, gdy pompa jest w trakcie podawania                                                                                   |
|     | ٠                                 | Świeci się na żółto, jeśli występują alarmy o niskim priorytecie<br>Świeci się na czerwono, jeśli występują alarmy o wysokim<br>priorytecie |
|     | ÷                                 | Świeci się na biało, jeśli pompa jest podłączona do zasilania<br>sieciowego                                                                 |
| 2   | 6                                 | Menu główne                                                                                                    |
| 3   |                                   | Przycisk włączania/wyłączania: zatrzymuje infuzję również<br>w przypadku trwającego podawania                                               |
| 4   | Stop                              | Przycisk Stop                                                                                                    |

# Informacje o urządzeniu

5.2 Tył

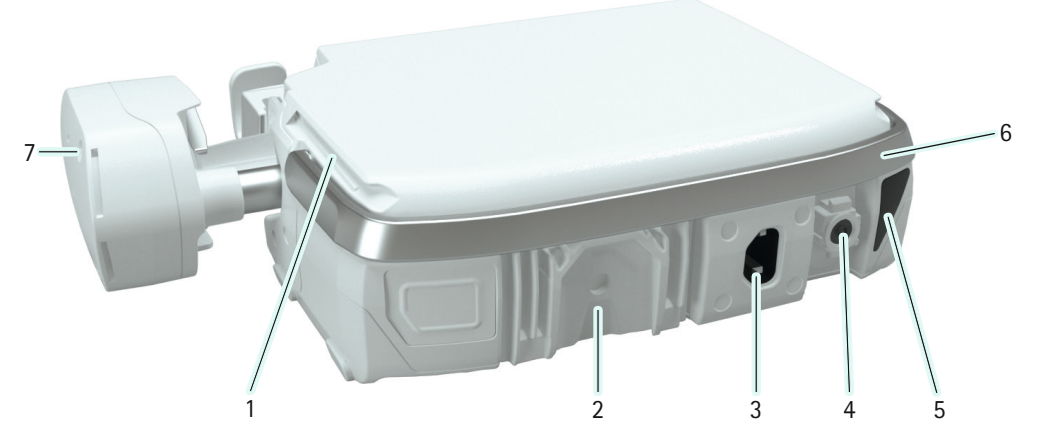

| Lp. | Nazwa                                                                                                    |
|-----|----------------------------------------------------------------------------------------------------|
| 1   | Prowadnice do łączenia pomp                                                                                                    |
| 2   | Element chłodzący z możliwością zamocowania zacisku pompy Space <sup>plus</sup>                                                                                       |
| 3   | Przyłącze sieciowe (przyłącze do zasilania sieciowego; w przypadku braku<br>zasilania sieciowego pompa automatycznie przełącza się w tryb zasilania<br>z akumulatora) |
| 4   | Port akcesoriów (np. systemu przywoływania personelu, przyłącze dla kabla 12 V)                                                                                       |
| 5   | Interfejs podczerwieni (komunikacja w stacji Space <sup>plus</sup> )                                                                                                  |
| 6   | Uchwyt do przenoszenia                                                                                                    |
| 7   | Zwolnienie zacisków                                                                                                    |

# Porty i złącza

### 6 Porty i złącza

### 6.1 Zakładanie/zdejmowanie zacisku pompy

Odciągnąć pierścień zacisku pompy do tyłu w celu użycia mechanizmu szybkiego zwalniania i umieścić zacisk na szynie ściennej/statywie infuzyjnym. Zacisk pompy jest w stanie objąć średnicę od 20 mm do 40 mm. Zwolnić pierścień i obrócić zacisk pompy zgodnie z ruchem wskazówek zegara w celu zablokowania.

Przymocować zacisk pompy do pompy, jak pokazano na rysunku. Zacisk pompy jest bezpiecznie zablokowany po usłyszeniu wyraźnego kliknięcia.

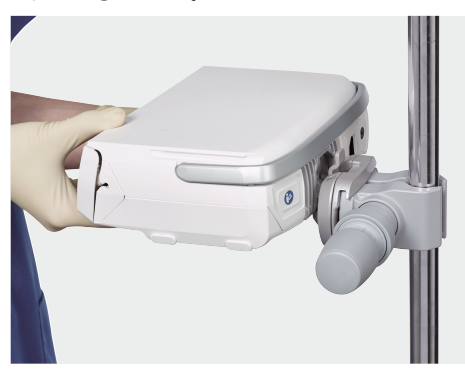

Zdjąć zacisk z pompy i obrócić zacisk pompy o 90°, aby przymocować pompę do wspornika pionowego lub poziomego.

W celu zwolnienia pompy należy przesunąć dźwignię na zacisku pompy do tyłu i wysunąć pompę do góry.

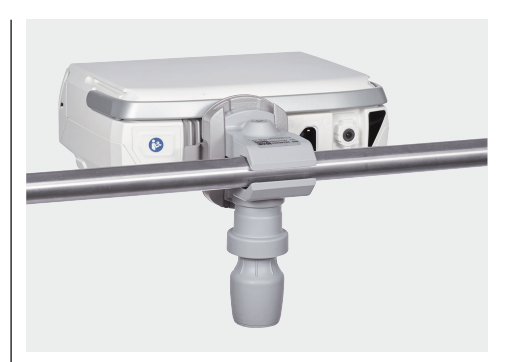

## 6.2 Łączenie/rozłączanie pomp

Zsunąć pompy razem, korzystając z prowadnic na górze i na dole każdej pompy. Pompy zostały bezpiecznie zablokowane na miejscu, jeśli słyszalne było wyraźne kliknięcie, a przycisk blokujący z boku górnej pompy nie wystaje.

Aby zwolnić blokadę pompy, należy nacisnąć przycisk blokujący po lewej stronie górnej pompy i odsunąć ją.

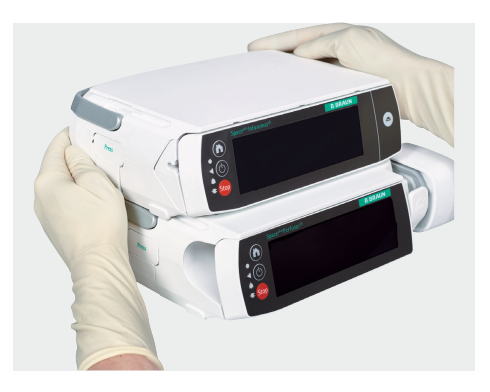

# Porty i złącza

### 6.3 Podłączanie kabli

#### 6.3.1 Kabel zasilający

Podłączyć kabel zasilający do gniazda zasilania sieciowego z tyłu pompy.

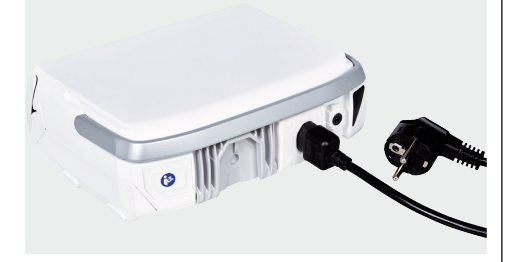

Jeżeli pompa jest zasilana z sieci, symbol wtyczki z przodu pompy świeci się na biało, a na wyświetlaczu pojawia się wtyczka sieciowa.

#### 6.3.2 Kabel akcesoriów do przycisku bolusa i systemu wzywania personelu

Podłączyć kabel akcesoriów do przycisku bolusa lub systemu przywoływania personelu do portu akcesoriów, znajdującego się z tyłu pompy. Kabel akcesoriów jest bezpiecznie podłączony, jeśli słyszalne było wyraźne kliknięcie.

Przycisk bolusa może pozostawać w fizycznym kontakcie z pacjentem i może być również obsługiwany przez pacjenta, ponieważ może być używany wyłącznie do podawania bolusa PCA. Wartości graniczne dla bolusa PCA są ustawione w bibliotece leków na wartości terapeutycznie sensowne i bezpieczne.

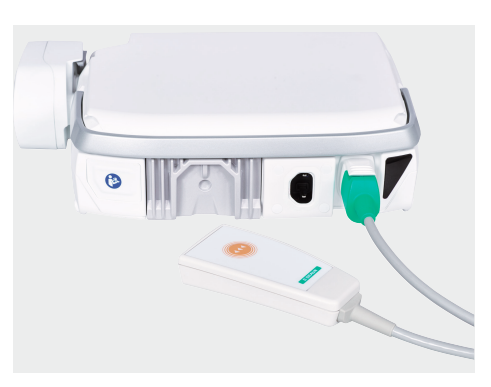

# Obsługa urządzenia

# 7 Obsługa urządzenia

Pompa jest wyposażona w ekran dotykowy, który może być używany do obsługi wszystkich jej funkcji. Jedynymi wyjątkami są 3 przyciski znajdujące się bezpośrednio po lewej stronie ekranu dotykowego (patrz sekcja 5.1), których można używać do włączania/wyłączania pompy, zatrzymywania jej i uzyskiwania dostępu do Menu główne.

#### 7.1 Kategorie

Wyświetlane opcje kategorii (np. wybór obszaru opieki) dostarczają użytkownikowi informacji, na podstawie których może on wybrać najlepszą opcję dla następnego etapu pracy.

Jeśli do wyboru jest więcej niż sześć opcji, należy użyć strzałek w lewo i w prawo, aby przełączać się między ekranami.

| ODDZIAŁ OPIEKI |                        |
|----------------|------------------------|
| Global Surgery |                        |
| ICU            |                        |
| Cardiology     |                        |
| WSTECZ         | OPUŚĆ BIBLIOTEKĘ LEKÓW |

## 7.2 Wprowadzanie wartości

W edytorach istnieje możliwość wprowadzania wartości. Kliknięcie elementu w edytorze powoduje wyświetlenie możliwych do wyboru wartości dla wybranego elementu.

Jeśli dla edytowanego parametru istnieją limity, to w edytorze wyświetlany jest pasek limitów. Jeżeli wprowadzona wartość znajduje się w zakresie miękkiego limitu, pasek limitu zmienia kolor na żółty, a w nagłówku pojawia się symbol limitu.

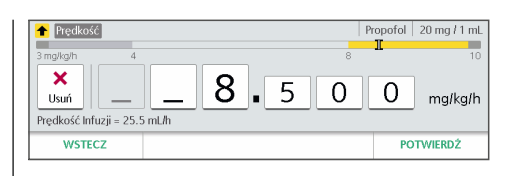

# 7.3 Usuwanie wartości

W celu skasowania wartości należy nacisnąć w edytorze (na ekranie dotykowym) przycisk X. Spowoduje to zresetowanie wszystkich liczb widocznych w edytorze.

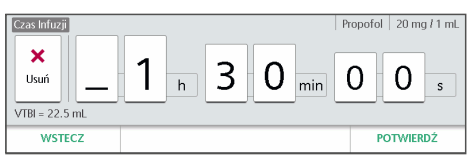

# 7.4 Wyłączone elementy sterujące

Wyłączone elementy sterujące są wyświetlane w kolorze szarym. Na ekranie przedstawionym poniżej, nie można na przykład zmienić prędkości dawkowania.

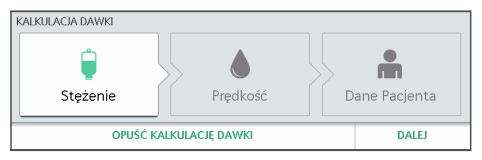

Element sterujący może być nieaktywny z kilku powodów. Niektóre elementy sterujące stają się aktywne tylko wtedy, gdy spełnione są określone wymagania, np. kiedy parametry muszą być wprowadzone w określonej kolejności.

# Ekrany wyświetlacza

### 8 Ekrany wyświetlacza

## 8.1 Ogólne wskaźniki stanu

Ogólne wskaźniki stanu (np. ekran uruchamiania, połączenie Wi-Fi itd.) zostały przedstawione w tabeli w sekcja 2.2.

### 8.2 Menu główne

Wszystkie ważne funkcje są dostępne z menu głównego. Aby uzyskać dostęp do menu głównego, należy nacisnąć przycisk

### **()**.

| 100%            |                                  |                  |
|-----------------|----------------------------------|------------------|
| ★ Nowa Infuzja  | Global Surgery<br>Oddział Opieki | Czytnik kodów    |
| Zmień Parametry | A87 mmHg<br>Poziom Ciśnienia     | ? Pomoc          |
| Matus i Info.   | 🔯 Ustawienia Pompy               | 👆 Zablokuj Ekran |

| Przycisk                 | Funkcja                                                                               |
|--------------------------|---------------------------------------------------------------------------------------|
| New                      | Umożliwia zaprogramowanie                                                             |
| Infusion                 | nowej infuzji.                                                                        |
| (Nowa<br>infuzja)        | Jest dostępny tylko, jeśli<br>przy pomocy pompy nie jest<br>prowadzona żadna infuzja. |
| Edytuj                   | Umożliwia przejście do                                                                |
| infuzję                  | parametrów bieżącej infuzji.                                                          |
| Poziom                   | Umożliwia zmianę wartości                                                             |
| ciśnienia                | progowej ciśnienia okluzji.                                                           |
| Ustawienia<br>urządzenia | Umożliwia przejście do<br>listy wszystkich możliwych<br>ustawień.                     |
| Jednostka                | Umożliwia zmianę jednostki                                                            |
| opieki                   | opieki                                                                                |

| Przycisk | Funkcja                                                                                                    |
|----------|----------------------------------------------------------------------------------------------------|
| Zablokuj | Umożliwia zablokowanie                                                                                                    |
| wyświe-  | wyświetlacza.                                                                                                    |
| tlacz    | Wyświetlacz blokuje się<br>również automatycznie<br>po upływie określonego<br>czasu lub gdy otwarta jest<br>przednia pokrywa. |
| Kod      | Umożliwia wyświetlenie                                                                                                    |
| kreskowy | kodu kreskowego urządzenia.                                                                                                   |
| Bilans   | Umożliwia wyświetlenie                                                                                                    |
| i infor- | danych stanu dotyczących                                                                                                    |
| macje    | bieżącej infuzji.                                                                                                    |
| Pomoc    | Umożliwia wyświetlenie<br>menu pomocy.                                                                                        |

### 8.3 Menu

Dostępne są trzy menu, które umożliwiają przegląd zaprogramowanych danych:

- Dane leku
- Dane pacjenta
- Dane infuzji

W prawym górnym rogu każdego menu znajdują się następujące informacje (o ile są one dostępne):

- Wybrany profil infuzji
- Wybrany lek
- Stężenie leku

W menu można znaleźć wszystkie dane wprowadzone podczas programowania infuzji.

# Ekrany wyświetlacza

Można przełączać się między tymi menu i zmieniać w nich dane.

Przejście do następnego menu jest możliwe tylko wtedy, gdy dane w aktualnym menu są kompletne. W takim przypadku odpowiednia karta jest wyróżniona kolorem.

| DANE LEKU                        |    |                        |               | Pr               | opofol 20 mg / 1 mL |
|----------------------------------|----|------------------------|---------------|------------------|---------------------|
| Lek<br>Propofol                  |    |                        | Stęże<br>20 r | nie<br>ng / 1 mL |                     |
| Oddział Opieki<br>Global Surgery |    | Profil Infuzji<br>CONT |               | Profil<br>Star   | Pacjenta<br>Idard   |
| LEK                              | P. | ACJENT                 | INFUZJ/       |                  | START INFUZJI       |

#### 8.3.1 Menu Dane leku

Menu dDane leku umożliwia przegląd wszystkich wprowadzonych danych, jeśli dla danej infuzji użyto biblioteki leków (patrz sekcja 10).

#### 8.3.2 Menu Dane pacjenta

Menu danych pacjenta zawiera wzrost, wagę i pole powierzchni ciała (BSA, w razie potrzeby).

Widoczne w nim dane pacjenta zależą od profilu infuzji lub ustawień dla danego leku.

Uwaga: Menu danych pacjenta jest dostępne tylko wtedy, gdy są one konieczne dla bieżącej infuzji.

Pompa oblicza pole powierzchni ciała za pomocą wzoru DuBois (DuBois D, DuBois EF. A formula. Arch Intern Med 1916; 17:863): Pole powierzchni ciała  $[m^2] = 0,007184 \times$ wysokość  $[cm]^{0,725} \times$  waga  $[kg]^{0,425}$ 

Przed rozpoczęciem infuzji należy sprawdzić wiarygodność obliczonej powierzchni ciała i wynikających z niej parametrów infuzji.

#### 8.3.3 Menu Dane infuzji

Menu danych infuzji umożliwia przegląd wszystkich parametrów istotnych dla podawania (np. natężenie przepływu, dawka, objętość).

Z tego menu można również uzyskać dostęp do dodatkowych funkcji, np. do bolusa początkowego.

Infuzję można rozpocząć wyłącznie z tego menu.

Dane widoczne w menu danych infuzji zależą od wybranego profilu infuzji. Dane i funkcje dostępne dla profilu infuzji zostały szczegółowo opisane w sekcja 11.

#### 8.4 Ekran pracy

Ekran pracy jest wyświetlany, gdy trwa infuzja. Zawiera informację o aktualnym stanie infuzji. Wyświetlane informacje zależą od wybranego profilu infuzji.

Poniższy obraz przedstawia typowy ekran pracy.

# Ekrany wyświetlacza

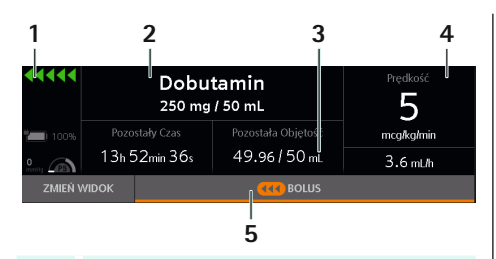

#### Lp. Funkcja

- Ogólne wskaźniki stanu (stan baterii, wskaźnik podawania w toku, symbol ciśnienia (manometr): wyświetlanie ustawionego ciśnienia okluzji (P1 do P9) wraz z aktualnym ciśnieniem w systemie infuzyjnym (wskaźnik) w mmHG)
- 2 Nazwa i stężenie leku

Jeżeli nie wybrano żadnego leku lub stężenia, sekcja ta może być pusta.

- 3 Zmienne parametry ekranu pracy
- 4 Główny parametr infuzji

Kliknięcie tego parametru infuzji umożliwia edycję wartości.

5 Przycisk (podawanie bolusa, zakończenie bolusa itp.)

#### Zmienne parametry ekranu pracy

To, które dwa parametry infuzji są wyświetlane na ekranie pracy w obszarze 3, zależy od dokonanego wyboru. Aby zmienić parametr, należy nacisnąć na jedną z dwóch wartości i wybrać parametr, który ma być wyświetlany. To, czy i jakie parametry można zmieniać, zależy od profilu infuzji używanego dla trwającej infuzji.

#### 8.4.1 Ekran pracy ze strzykawką

Na ekranie tym wyświetlana jest strzykawka z poziomem jej wypełnienia oraz typem i rozmiarem strzykawki. Aby zobaczyć inny ekran pracy, należy nacisnąć przycisk Zmień widok.

### 9 Główne funkcje

### 9.1 Włączanie, wyłączanie i tryb gotowości

Aby włączyć pompę, należy nacisnąć 🕑 przycisk (patrz sekcja 5.1).

#### Autotest

Autotest rozpoczyna się po włączeniu pompy.

Podczas autotestu należy upewnić się, że:

- Świecą się diody LED (zielona, czerwona i żółta).
- Słychać dwa sygnały akustyczne.

Dodatkowo włącza się wyświetlacz oraz otwierają i zamykają zaciski.

W przypadku niepowodzenia autotestu należy przekazać pompę w ręce przeszkolonego technika.

Aby przełączyć pompę w tryb gotowości, należy nacisnąć i przytrzymać przycisk (). Uwaga: Pompę można wyłączyć tylko, jeśli nie ma w niej założonej strzykawki. Jeżeli w pompie założona jest strzykawka, można ją jedynie przełączyć w tryb gotowości.

#### 9.2 Programowanie infuzji

Nacisnąć przycisk Nowa infuzja w Menu główne, aby zaprogramować nową infuzję. Następnie można zaprogramować infuzję korzystając z następujących opcji:

- Bez bazy danych leków
- Z bazą danych leków

Uwaga: To, czy dostępne są obie opcje, zależy od konfiguracji pompy.

Sposób ustawienia parametrów dla bazy danych leków opisano w sekcja 10.2.

Jeżeli do infuzji potrzebne są dane pacjenta, pompa wyświetli informacje o konieczności ich wprowadzenia.

Dane dotyczące infuzji (np. natężenie przepływu) są wprowadzane w menu danych infuzji. Informacje o tym, jakie dane infuzji należy wprowadzić dla profilu infuzji, można znaleźć w sekcja 11.

### 9.3 Rozpoczynanie infuzji

Infuzję można rozpocząć z menu danych infuzji po wprowadzeniu wszystkich wymaganych parametrów.

Należy porównać wyświetlane wartości z wartościami wprowadzonymi. Infuzję należy rozpoczynać tylko, jeśli wartości te są zgodne.

Uwaga: Po wprowadzeniu wymaganych parametrów infuzji przycisk Start w menu danych infuzji zacznie świecić na zielono.

Jeśli trwająca infuzja została przerwana, można ją ponownie uruchomić z menu danych infuzji lub na ekranie pracy.

### 9.4 Wstrzymywanie/kończenie infuzji

Aby wstrzymać infuzję należy nacisnąć przycisk przycisk nuować lub zakończyć infuzję na ekranie wstrzymanej pracy.

W przypadku zakończenia infuzji, zaprogramowane parametry infuzji zostaną usunięte.

### 9.5 Blokowanie/ odblokowywanie wyświetlacza

Blokada wyświetlacza ma na celu ochronę pompy przed przypadkowym użyciem, gdy użytkownik aktywnie jej nie obsługuje (jak np. w przypadku smartfona).

#### Automatyczna blokada wyświetlacza

Wyświetlacz blokuje się automatycznie, jeśli:

- nie zostanie dotknięty przez kilka sekund,
- przednia pokrywa zostanie otwarta.

#### Ręczne blokowanie wyświetlacza

Aby ręcznie zablokować wyświetlacz, należy nacisnąć przycisk Lock Display (Zablokuj wyświetlacz) w Menu główne.

#### Odblokowywanie wyświetlacza

- Kliknąć w dowolnym miejscu na wyświetlaczu.
- Potwierdzić, że wyświetlacz ma zostać odblokowany, gdy pojawi się odpowiedni komunikat.

### 9.6 Podawanie bolusa

Dostęp do funkcji bolusa pompy jest możliwy wyłącznie z ekranu pracy. Nacisnąć przycisk Bolus, aby uzyskać dostęp do menu bolusa.

Uwaga: W czasie podawania bolusa pompa aktywuje najwyższy poziom ciśnienia.

OSTRZEŻENIE: Zagrożenie dla pacjenta związane z przedawkowaniem. Przy prędkości podawania bolusa wynoszącej 1200 ml/godz., 1 ml płynu jest podawany w ciągu 3 sekund.

#### 9.6.1 Menu bolusa

Możliwe są 3 opcje podawania bolusa:

- programowanie bolusa
- ponowne użycie zaprogramowanego bolusa
- ręczne podanie bolusa

To, czy dostępne są wszystkie trzy opcje, zależy od konfiguracji pompy oraz sytuacji.

Przykład 1: Bolus ręczny może nie być dostępny ze względu na konfigurację pompy.

Przykład 2: Jeżeli dla bieżącej infuzji nie zaprogramowano wcześniej bolusa, pompa nie udostępni opcji ponownego użycia zaprogramowanego bolusa (patrz ilustracja poniżej).

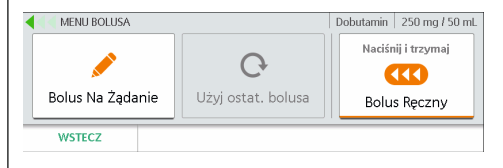

#### 9.6.2 Programowanie bolusa

W menu bolusa nacisnąć przycisk Zaprogramuj bolus. Wprowadzić objętość bolusa, a następnie czas trwania. Rozpocząć zaprogramowany bolus z menu przeglądu.

Uwaga: W zależności od konfiguracji, czas trwania bolusa może zostać obliczony na podstawie wprowadzonej objętości bolusa i standardowej szybkości podawania bolusa, a następnie wyświetlony w edytorze. Można go zaakceptować lub zmienić.

Uwaga: W przypadku zmiany czasu trwania bolusa lub jego objętości, pompa zawsze dostosowuje szybkość podawania.

#### 9.6.3 Ponowne używanie zaprogramowanego bolusa

W menu bolusa nacisnąć przycisk Ostatni bolus. Pompa wyświetli przeglądowe menu, które umożliwia wyświetlenie i zmianę wartości ostatniego zaprogramowanego bolusa. Rozpocząć zaprogramowany bolus z menu przeglądu.

#### 9.6.4 Ręczne podawanie bolusa

W menu bolusa nacisnąć i przytrzymać przycisk Bolus ręczny. Pompa będzie podawać bolus tak długo, jak przycisk będzie wciśnięty.

Podawanie bolusa ręcznego zostanie przerwane po 10 sekundach i rozlegnie się sygnał dźwiękowy.

W zależności od konfiguracji pompy, podczas ręcznego podawania bolusa rozlegnie się sygnał dźwiękowy informujący o tym, że podana została określona objętość bolusa. (Sygnał dźwiękowy można (de)aktywować, a żądaną objętość bolusa ustawić w danych konfiguracyjnych).

| 📢 Podaż Bolusa ręczi | NEGO                                    | Dobutamin | 250 mg / 50 ml |
|----------------------|-----------------------------------------|-----------|----------------|
| Podany Bolus:        | Pręd. Bolusa = 800.0 mL/ <mark>n</mark> | Naciśr    | nij i trzymaj  |
| 510.0                | ncg                                     | Bolu      | s Reczny       |
| ) s                  |                                         | ō         |                |
|                      | EKDANI CŁÓWNIY                          |           |                |

#### 9.6.5 Ustawianie standardowej szybkości infuzji bolusa

Standardową szybkość infuzji bolusa można dostosować w ustawieniach urządzenia. Jest ona wykorzystywana np. podczas ręcznego podawania bolusa.

Po ponownym uruchomieniu pompa zawsze powraca do pierwotnej standardowej szybkości infuzji bolusa, nawet jeżeli wcześniej została ona zmieniona ręcznie.

Uwaga: Standardowa szybkość infuzji bolusa zależy od rozmiaru strzykawki, ustawień w bazie danych leków i konfiguracji pompy.

#### 9.6.6 Ekran podawania bolusa

Podczas infuzji bolusa, pompa wyświetla ekran podawania bolusa. Pomarańczowy pasek na ekranie podawania bolusa wypełnia się od prawej do lewej strony (kierunek przemieszczania się podawanego płynu) informując o postępie podawania bolusa.

Na ekranie podawania bolusa można zatrzymać podawanie bolusa. W przypadku zaprogramowanego bolusa należy nacisnąć przycisk Zatrzymaj bolus. W przypadku bolusa ręcznego należy zwolnić przycisk Bolus ręczny.

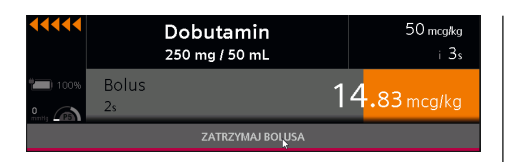

Uwaga: W przypadku wstrzymania zaprogramowanego bolusa za pomocą przycisku Zatrzymaj bolus na ekranie dotykowym infuzja jest kontynuowana w tle. Jeśli podawanie bolusa zostanie wstrzymane przy użyciu przycisku (Swo), spowoduje to również wstrzymanie infuzji.

#### Wymiana strzykawki 9.7

Poniższy schemat przedstawia przykładowy sposób podłączenia pompy do pacjenta.

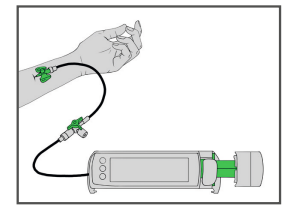

Uwaga: Przed pociągnięciem za uchwyt strzykawki należy zawsze zatrzymać trwajaca infuzję.

Pociągnąć uchwyt strzykawki do siebie i obrócić go w prawo, aby rozpocząć wymianę strzykawki. Pompa wyświetli komunikat o konieczności potwierdzenia wymiany strzykawki lub automatycznie wysunie głowice napędową.

Wprowadzić strzykawkę i zamknąć uchwyt strzykawki. Głowica napędowa będzie zbliżać się do strzykawki aż dotrze do tłoka.Podczas wkładania strzykawki należy upewnić sie, że skrzydełko strzykawki znajduje się pomiędzy prowadnicą strzykawki (pokazana na zielono) a obudowa pompy. Skrzydełko strzykawki nie może znajdować się po prawej stronie prowadnicy strzykawki.

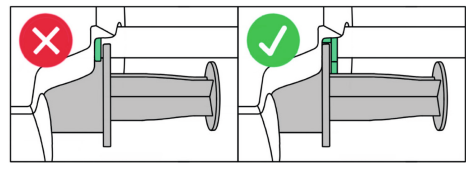

Po wprowadzeniu strzykawki, na wyświetlaczu zostanie zaproponowana ostatnio wybrana strzykawka o tej samej średnicy. Należy zatwierdzić sugestie lub wybrać odpowiednia strzykawke (producenta i rozmiar) z pełnej listy.

- A OSTRZEŻENIE: Przed włożeniem i wyjęciem strzykawki należy odłączyć pacjenta od urządzenia. W przeciwnym razie może dojść do przedawkowania z powodu swobodnego przepływu.
- 🛆 OSTRZEŻENIE: Należy zawsze upewnić się, że wybrano właściwą strzykawkę (producenta i rozmiar) na wyświetlaczu pompy. Nawet strzykawki tej samej wielkości różnią się pod pewnymi względami, które mają wpływ na podawanie leku. Nieprawidłowy wybór może prowadzić do przedawkowania lub podania niedostatecznej ilości leku.

A Przestroga! Nie należy dotykać hamulca tłoka podczas wyjmowania strzykawki z uchwytu.

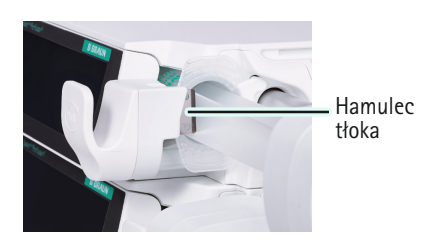

#### 9.7.1 Ręczne otwieranie zacisków

Jeśli nie można wyjąć strzykawki, ponieważ zaciski są zablokowane, można je ręcznie otworzyć.

W tym celu należy użyć spiczastego przedmiotu (np. długopisu) i wcisnąć go w otwór z boku głowicy napędowej, jednocześnie rozsuwając zaciski.

### 9.8 Wypełnianie linii

OSTRZEŻENIE: Przed wypełnieniem linii zawsze należy odłączyć pompę od pacjenta. Powietrze znajdujące się w linii nie może dostać się do wnętrza pacjenta.

Po wymianie strzykawki można napełnić linię za pomocą pompy, jeżeli opcja ta została włączona w konfiguracji pompy.

Podczas wypełniania linii pompa wprowadza do niego stałą objętość. W zależności od długości linii może być konieczne powtórzenie procesu wypełniania, aż do całkowitego wypełnienia linii płynem.

Wypełnianie linii poprawia działanie strzykawki na początku podawania.

Proces wypełniania powoduje, że elementy mechaniczne pompy wchodzą w stały kontakt ze strzykawką. Ponadto zmniejsza efekt tarcia i dopasowania strzykawki (tj. sztywności), co minimalizuje opóźnienia i niedokładne podawanie na samym początku, szczególnie przy niskich szybkościach infuzji.

### 9.9 Bilans i informacje

Za pośrednictwem Menu głównemożna uzyskać dostęp do menu bilansu i informacji, które jest podzielone na następujące podmenu:

- Podane objętości
- Stan infuzji
- Historia terapii

#### 9.9.1 Podana objętość

Podane objętości można znaleźć w menu Podane objętości. Pompa wyświetla objętości, które zostały podane od czasu ich ostatniego usunięcia.

#### Zawartość menu podanych objętości

W zależności od ustawień urządzenia i używanych profili infuzji, pompa będzie wyświetlać wszystkie lub niektóre z następujących danych bilansu.

| INdZWd                | Opis                                                                                                    |
|-----------------------|----------------------------------------------------------------------------------------------------|
| Całkowita<br>objętość | <ul> <li>Całkowita objętość podana<br/>w kilku infuzjach. Jest ona<br/>zliczana w tył, aż:</li> <li>zostanie ręcznie wyze-<br/>rowana,</li> <li>wybrany zostanie nowy<br/>pacjent lub</li> <li>pompa zostanie wyłą-<br/>czona.</li> </ul>                                                                                                    |
| Objętość<br>bieżąca   | <ul> <li>Objętość podawana<br/>w trakcie jednej infuzji.</li> <li>Jest ona zliczana w tył, aż: <ul> <li>zostanie ręcznie wyze-<br/>rowana,</li> <li>wybrana zostanie nowa<br/>infuzja,</li> <li>wybrany zostanie nowy<br/>pacjent lub</li> <li>pompa zostanie wyłą-<br/>czona.</li> </ul> </li> <li>Można ją usunąć<br/>oddzielnie, bez usuwania</li> </ul> |
|                       | całkowitej objętości.                                                                                                    |

witych usunięte zostaną również odpowiadające im objętości bieżące. Usunięcie objętości bieżących nie ma wpływu na objętości całkowite. Podane objętości są automatycznie usuwane podczas konfigurowania nowej infuzji dla nowego pacjenta.

Pompa wyświetla informację o tym, kiedy ostatnio usunięto pojedynczą podaną obję-tość.

#### 9.9.2 Stan infuzji

W menu stanu infuzji wyświetlane są wszystkie istotne informacje dotyczące bieżącej infuzji. Pompa wyświetla informacje ogólne i specyficzne dla danej infuzji.

#### Informacje ogólne

Jeśli informacje te są dostępne, pompa wyświetla je dla wszystkich infuzji:

| Nazwa                                 | Opis                                                   |
|---------------------------------------|--------------------------------------------------------|
| Jednostka                             | Nazwa wybranej                                         |
| opieki                                | jednostki opieki                                       |
| Profil pacjenta                       | Nazwa wybranego<br>profilu pacjenta                    |
| Nazwa leku                            | Nazwa wybranego leku                                   |
| Informacje                            | Dodatkowe informacje                                   |
| o leku                                | o wybranym leku                                        |
| Dane pacjenta                         | Waga, wysokość i pole<br>powierzchni ciała<br>pacjenta |
| Materiał                              | Nazwa i opis wybranego                                 |
| jednorazowy                           | materiału jednorazowego                                |
| Pozostała                             | Pozostała całkowita                                    |
| objętość VTBI                         | objętość do podania                                    |
| Pozostała<br>objętość strzy-<br>kawki | Objętość nadal dostępna<br>w strzykawce                |
| Pozostały czas                        | Czas pozostały do końca                                |
| infuzji                               | infuzji                                                |
| Pozostały czas                        | Czas pozostały do końca                                |
| strzykawki                            | strzykawki                                             |

| Nazwa                                      | Opis                                    |
|--------------------------------------------|-----------------------------------------|
| Szybkość                                   | Umożliwia ustawienie                    |
| infuzji w trybie                           | szybkości infuzji                       |
| KVO                                        | w trybie KVO                            |
| Czas pozostały                             | Czas pozostały do                       |
| w trybie KVO                               | wyjścia z trybu KVO                     |
| Pozostały<br>czas pracy na<br>akumulatorze | Pozostały czas pracy<br>na akumulatorze |

Możliwe jest również wyświetlanie dodatkowych informacji specyficznych dla danej infuzji.

#### 9.9.3 Historia terapii

W menu historii terapii można znaleźć wszystkie informacje o zdarzeniach, które miały miejsce podczas bieżącej infuzji.

Menu historii terapii jest podzielone na trzy podgrupy:

- Infusion history (Historia infuzji)
- Historia bolusów
- Historia alarmów

#### Historia infuzji

Pompa wyświetla wszystkie zmiany dokonane w bieżącej infuzji (np. zmiany szybkości, zmiany VTBI itp.).

Historia infuzji jest automatycznie usuwana po skonfigurowaniu nowej infuzji.

#### Historia bolusów

Pompa wyświetla 50 ostatnich bolusów podanych podczas bieżącej infuzji.

Uwaga: Bolusy, które były podawane automatycznie w ramach terapii lub za pomocą przycisku bolusa PCA, nie są tu wyświetlane.

Historia bolusów jest usuwana automatycznie po skonfigurowaniu nowej infuzji.

#### Historia alarmów

Pompa wyświetla 50 ostatnich alarmów operacyjnych. Alarmy operacyjne nie są usuwane.

# 9.10 Tryb KVO (ang. keep vein open)

KVO to skrót od słów "keep vein open" (utrzymaj drożność żyły). Tryb ten ma na celu utrzymanie otwartego dostępu do pacjenta po zakończeniu infuzji i zabezpieczenie go przed powstaniem skrzepów.

Dlatego w trybie KVO podawana jest bardzo niska, nieterapeutyczna dawka.

Jeżeli w ustawieniach urządzenia włączony zostanie tryb KVO, na wyświetlaczu pompy pojawi się pytanie, czy uruchomić tryb KVO po upływie zaprogramowanego czasu infuzji lub podaniu zaprogramowanej objętości.

Szybkość podawania w trybie KVO zależy od szybkości infuzji i może być różna w zależności od konfiguracji.

## 9.11 Zmienianie ustawień urządzenia

Ustawienia urządzenia mogą zostać zmienione za pośrednictwem Menu główne.

To, które ustawienia można zmienić, zależy od konfiguracji pompy i może się różnić.

| Menu                                         | Znaczenie                                                                                     |
|----------------------------------------------|-----------------------------------------------------------------------------------------------|
| Blokada<br>danych                            | Umożliwia włączenie<br>i wyłączenie zabezpie-<br>czenia kodem                                 |
| KVO                                          | Umożliwia włączenie<br>i wyłączenie trybu KVO                                                 |
| Standardowa<br>szybkość<br>infuzji<br>bolusa | Umożliwia ustawienie<br>standardowej szybkości<br>infuzji bolusa                              |
| Poziom<br>ciśnienia                          | Umożliwia ustawienie<br>ciśnienia odcięcia<br>w zakresie od 1 (niskie)<br>do 9 (wysokie)      |
| Poziom<br>głośności<br>dźwięku               | Umożliwia ustawienie<br>poziomu głośności<br>dźwięku w zakresie od 1<br>(niski) do 9 (wysoki) |
| Jasność<br>wyświetlacza                      | Umożliwia ustawienie<br>jasności w zakresie od 1<br>(niska) do 9 (wysoka)                     |
| Język                                        | Wybierz język                                                                                 |
| Data<br>i godzina                            | Umożliwia ustawienie<br>daty i godziny                                                        |

#### 9.11.1 Włączanie i wyłączanie zabezpieczenia kodem

Pompa może być chroniona przed nieuprawnionym użyciem za pomocą zabezpieczenia kodem.

W pompie mogą być zapisane różne kody: kod standardowy i kody specjalne dla zespołu leczenia bólu.

Jeśli konieczne będzie wprowadzenie kodu, na wyświetlaczu pompy pojawi się informacja o tym, jaki kod jest potrzebny.

#### Funkcje chronione i niechronione

Niemal wszystkie funkcje, które mogą mieć wpływ na infuzję, mogą być zabezpieczone kodem. Niektóre ustawienia urządzenia (np. ciśnienie) można zmieniać nawet wtedy, gdy aktywne jest zabezpieczenie kodem.

Zawsze można przerwać infuzję. W przypadku zatrzymania infuzji zabezpieczonej kodem, należy wprowadzić wymagany kod w przeciągu 20 sekund. W przeciwnym razie w pompie włączy się alarm.

Alarm zostanie również uruchomiony w przypadku trzykrotnego wprowadzenia błędnego kodu.

#### Włączenie zabezpieczenia kodem

#### Ręcznie

Zabezpieczenie kodem można aktywować ręcznie w ustawieniach urządzenia.

Standardowy kod fabryczny to 9119. Powinien on zostać zmieniony przez przeszkolonego technika przed pierwszym użyciem pompy.

Kod powinien być utrzymywany w tajemnicy i powinien być udostępniany jedynie upoważnionym pracownikom.

Uwaga: Zabezpieczenie kodem może być aktywowane w pompie tylko wtedy, gdy funkcja ta jest włączona dla danej pompy.

#### Przy wyborze leku

Leki o znaczeniu krytycznym mogą być chronione przez zabezpieczenie kodem. W przypadku wybrania jednego z tych leków, konieczne będzie wprowadzenie kodu w celu dalszego programowania.

#### Wyłączanie zabezpieczenia kodem

Zabezpieczenie kodem można wyłączyć ręcznie w ustawieniach urządzenia lub zatrzymując infuzję.

Uwaga: Jeśli zabezpieczenie kodem zostało aktywowane przy wyborze leku, można je dezaktywować tylko poprzez zatrzymanie infuzji.

#### 9.11.2 Wybieranie poziomu ciśnienia

Poprzez zmianę progu ciśnienia można skrócić czas do wystąpienia alarmu po wystąpieniu okluzji w linii infuzyjnej. Im wyższy jest ustawiony poziom ciśnienia, tym wyższe musi być ciśnienie w linii infuzyjnej, aby uruchomić alarm ciśnienia.

Należy upewnić się, że poziom ciśnienia został dobrany w taki sposób, aby alarm włączył się w akceptowalnym czasie.

Na ekranie pracy wyświetlany jest ustawiony poziom ciśnienia (np. P5). Wskazówka manometru pokazuje aktualne ciśnienie w systemie infuzyjnym. Im niższy jest wybrany poziom ciśnienia, tym większe jest szare pole na manometrze. Gdy tylko wskazówka znajdzie się w tym szarym obszarze, uruchomiony zostanie alarm ciśnienia.

Konieczność zmiany poziomu ciśnienia może być spowodowana różnymi czynnikami, np. wahaniami tarcia strzykawki, długością i średnicą wewnętrzną drenu, lepkością płynu oraz zastosowanym w systemie filtrem infuzyjnym.

Zasadniczo próg ciśnienia powinien być zawsze wyższy niż ciśnienie w systemie infuzyjnym. Należy zacząć od niskiego poziomu ciśnienia i w razie potrzeby dostosować je, aby zapewnić krótki czas do wystąpienia alarmu.

Jeśli przy danym poziomie ciśnienia, mimo braku okluzji w systemie infuzyjnym, np. na skutek sił tarcia, uruchomi się alarmy ciśnienia, należy zwiększyć poziom ciśnienia.

Uwaga: Ciśnienie odcięcia pozostaje na ustawionym poziomie, dopóki nie zostanie zmienione ręcznie lub z bazy danych nie zostanie wybrany lek o określonym poziomie ciśnienia. Po wyłączeniu pompy poziom ciśnienia powraca do pierwotnego ustawienia.

# Biblioteka leków

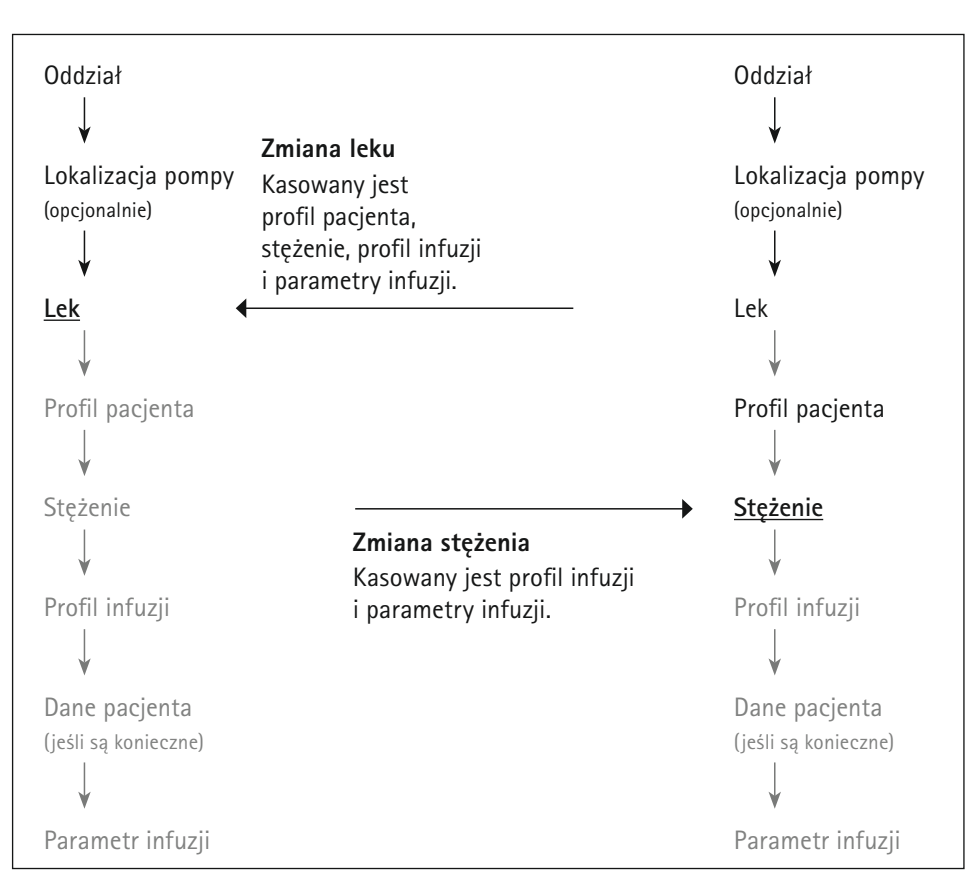

Figure 1: Sposób, w jaki zmiana wartości wpływa na kolejne opcje.

# 10 Biblioteka leków

Biblioteka leków jest funkcją bezpieczeństwa, która umożliwia upewnienie się, że wprowadzono prawidłowe parametry infuzji.

Uwaga: Stopień, w jakim biblioteka leków ułatwia konfigurację infuzji, zależy od informacji zapisanych w bibliotece i może się różnić. W dalszej części sekcji znajdują się informacje na temat:

- Logiki biblioteki
- Bolusa początkowego
- Limity
- Ekranu przeglądu

# Biblioteka leków

- OSTRZEŻENIE: Należy unikać wszelkiego ryzyka dla pacjenta poprzez upewnienie się, że
  - wybrano właściwy lek,
  - wgrano i wybrano właściwą wersję bazy danych leków.

### 10.1 Uzyskiwanie dostępu do biblioteki leków

Dostęp do biblioteki leków można uzyskać po naciśnięciu przycisku Nowa infuzja w Menu główne.

Jeśli konieczność skorzystania z biblioteki wystąpi dopiero w trakcie procesu programowania, można uzyskać do niej dostęp poprzez Menu Dane leku.

Możliwe jest późniejsze przypisanie leku z biblioteki leków do już trwającej infuzji z jednostką ml/godz. W tym celu należy wybrać obszar 2 ekranupracy (patrz sekcja 8.4) lub Menu Dane leku.

### 10.2 Programowanie infuzji z wykorzystaniem biblioteki

Po uzyskaniu dostępu do biblioteki leków, pompa przeprowadzi użytkownika krok po kroku przez następujące ustawienia:

- Jednostka opieki
- Lokalizacja pompy
- Lek
- Profil pacjenta
- Stężenie leku
- Profil infuzji

Następnie można kontynuować programowanie danych pacjenta i parametrów infuzji w menu danych leku.

Uwaga: Wybranie parametru ogranicza możliwości wyboru w następnym kroku. W przypadku późniejszej zmiany wybranego parametru, wszystkie kolejne parametry są kasowane (patrz Rys. 1 w niniejszej sekcji). Należy je ponownie wybrać.

Uwaga: Jeśli biblioteka leków zawiera tylko jedną opcję dla danego kroku, wybór jest dokonywany automatycznie i krok jest pomijany. Wyjątki: Lek i stężenie zawsze muszą być wybierane ręcznie.

#### Wybieranie jednostki opieki i lokalizacji pompy

Różne jednostki opieki w szpitalu wymagają różnych leków w różnych stężeniach i ilościach.

Z tego powodu pompa może zawierać kilka różnych bibliotek leków dostosowanych do potrzeb poszczególnych oddziałów.

Należy wybrać jednostkę opieki, aby wybrać odpowiednią bibliotekę.

Dzięki temu na wyświetlaczu pompy będą dostępne tylko te opcje programowania infuzji, które są dopuszczalne w danej jednostce opieki.

Jeżeli biblioteka leków zawiera kilka lokalizacji pomp dla wybranej jednostki, należy wybrać lokalizację pompy.

Lokalizacja pompy wskazuje konkretne miejsce, w którym znajduje się pompa. Nie ma ona wpływu na opcje, które są dostępne w późniejszym czasie.

# Biblioteka leków

#### Przykład:

W szpitalu znajdują się dwa oddziały intensywnej terapii internistycznej. Jeden z numerem 25, drugi z numerem 26. Użytkownik wybiera odział intensywnej terapii internistycznej o numerze 26 (lokalizacja pompy).

#### Wybieranie.leku

Lek można wybrać poprzez:

- wyszukiwanie go z całej bazy danych lub w kategorii leków,
- wyszukując go na liście wszystkich dostępnych leków.

W przypadku niektórych leków pompa wyświetla dodatkowe informacje o leku, z którymi należy się zapoznać po dokonaniu wyboru.

W praktyce klinicznej wprowadzono pewne oznaczenia kolorystyczne, aby ułatwić rozróżnianie poszczególnych grup leków. Kolory te mogą być wyświetlane na ekranie pompy, z wykorzystaniem bazy danych leków, w celu zminimalizowania ryzyka wystąpienia błędów w podawaniu (np. błędna droga podania).

#### Wybieranie profilu pacjenta

Ze względu na ograniczenia (np. niewydolność wątroby), niektóre stężenia lub profile infuzji mogą być nieodpowiednie dla niektórych pacjentów lub mogą być dopuszczone do stosowania tylko u niektórych pacjentów.

Należy wybrać profil pacjenta, aby określić jego charakterystykę. Dzięki temu na wyświetlaczu pompy dostępne będą tylko te stężenia i profile infuzji, które są dopuszczalne dla wybranych profili pacjentów.

#### Wybieranie stężenia

Należy wybrać stężenie leku. Wybór ten ma wpływ na dopuszczalny zakres wartości dla kilku parametrów infuzji (np. natężenie przepływu) oraz na dostępne później profile infuzji.

Jeśli nie jest wyświetlane odpowiednie stężenie, a dla danego leku dozwolone jest wprowadzanie wartości, należy wprowadzić indywidualne stężenie.

OSTRZEŻENIE: Wybrane stężenie musi być takie samo jak stężenie roztworu do infuzji w strzykawce. Zawsze należy sprawdzić, czy tak jest, nawet jeśli pompa sugeruje standardowe stężenie. Zaprogramowanie infuzji z nieprawidłowym stężeniem może prowadzić do przedawkowania lub podania niedostatecznej ilości leku.

#### Wybieranie profilu infuzji

Profile infuzji różnią się przebiegiem infuzji lub sposobem ich programowania.

Opisy profili infuzji znajdują się w sekcja 11.

#### Programowanie dawki nasycającej

Dawka nasycająca to bolus podawany bezpośrednio po rozpoczęciu infuzji.

Należy dodać dawkę nasycającą w Menu Dane infuzji i zaprogramować ją jak bolus.

Uwaga: Bolus początkowy jest dostępny tylko wtedy, gdy został włączony dla leku wybranego w bibliotece leków.

Uwaga: W czasie podawania bolusa pompa aktywuje najwyższy poziom ciśnienia.
# Biblioteka leków

### 10.3 Limity

Limity to wartości graniczne dla parametrów infuzji, które mają na celu zapobieganie wprowadzeniu nieprawidłowych danych dotyczących infuzji. Istnieją dwa różne rodzaje limitów:

#### Limity miękkie

Miękkie limity wskazują, że zaprogramowane parametry infuzji znajdują się poza powszechnie stosowanym zakresem.

Ustawienie wartości, które znajdują się poza zakresem miękkich limitów, jest dozwolone.

Po wprowadzeniu wartości poza zakresem miękkich limitów wyświetlany w edytorze pasek limitów zostanie wypełniony kolorem żółtym.

Jeżeli wprowadzona wartość zostanie potwierdzona, na wyświetlaczu pompy pojawi się komunikat. Użytkownik ma możliwość potwierdzenia lub zmiany wprowadzonej wartości.

#### Limity twarde

Limity twarde to bezwzględne wartości graniczne parametrów infuzji, które nie mogą być przekroczone.

Nie jest możliwe ustawienie i potwierdzenie wartości, które wykraczają poza zakres twardych limitów

### 10.4 Ekran przeglądu

W przypadku niektórych leków przed rozpoczęciem infuzji konieczne może być ponowne sprawdzenie wprowadzonych parametrów infuzji na ekranie przeglądu.

| PRZEGLĄD      |         | Ac      | renalin | 5 mg / 50 mL |
|---------------|---------|---------|---------|--------------|
| Dawkowanie:   |         | 5 m     | g/24h   |              |
| VTBI:         |         | 5       | 0 mL    | START        |
| Czas Infuzji: |         | 24h Omi | n 14s   | INFUZJI      |
| LEK           | PACJENT | INFUZJA | Р       | rzegląd      |

Uwaga: Na ekranie przeglądu nie można zmienić parametrów infuzji. Aby edytować parametry, należy przejść do odpowiedniego menu.

# 10.5 Zmiana danych leku podczas infuzji

Z wyjątkiem jednostki opieki, danych leku nie można zmienić podczas aktywnej infuzji (infuzja jest w toku lub wstrzymana).

W niektórych przypadkach stężenie leku może być zmienione po wymianie strzykawki. Jest to możliwe tylko przed kontynuacją infuzji po wymianie strzykawki.

Aby zmienić inne dane leku, należy zakończyć infuzję i skonfigurować nową.

# Opis profili infuzji

### 11 Opis profili infuzji

W menu pompy dostępne są różne profile infuzji do różnych celów.

W tej sekcji znajdują się opisy profili infuzji, ich przeznaczenie oraz dostępne parametry infuzji.

Uwaga: Dostępność poszczególnych profili infuzji zależy od konfiguracji pompy.

### 11.1 Szybkość/objętość/czas

Szybkość/objętość/czas to standardowy profil infuzji dostępny dla każdej pompy.

W przypadku tej infuzji pompa podaje stałą objętość leku ze stałym natężeniem przepływu przez zaprogramowany okres.

Infuzję tę można stosować z wykorzystaniem biblioteki leków lub bez niej.

Uwaga: W przypadku korzystania z profilu szybkość/objętość/czas z wykorzystaniem biblioteki leków, może się zdarzyć, że dla leku będzie należało zaprogramować prędkość dawkowania, a nie natężenie przepływu. Na podstawie etykiety przycisku można stwierdzić, czy należy wprowadzić natężenie przepływu (ml/godz.) czy prędkość dawkowania (np. mg/kg/godz.).

#### 11.1.1 Przegląd parametrów infuzji

Należy wprowadzić dwa z trzech dostępnych parametrów infuzji, a trzeci zostanie automatycznie obliczony przez pompę.

| Parametr | Opis                                                                   |
|----------|------------------------------------------------------------------------|
| Szybkość | Stały przepływ lub prędkość<br>dawkowania, z jaką lek jest<br>podawany |
| llość    | llość leku do podania (w ml)                                           |
| Czas     | Okres czasu, w którym będzie<br>podawany lek                           |

#### 11.1.2 Zmienianie parametrów infuzji

W przypadku późniejszej zmiany parametrów infuzji, pompa ponownie oblicza pozostałe parametry w oparciu o następującą zasadę:

| Parametr zmieniany<br>przez użytkownika | Parametr obliczany<br>przez pompę |
|-----------------------------------------|-----------------------------------|
| Szybkość                                | Czas                              |
| llość                                   | Czas                              |
| Czas                                    | Szybkość                          |

Uwaga: Ze względów bezpieczeństwa pompa będzie sygnalizować, kiedy wprowadzenie zmian spowoduje ponowne przeliczenie szybkości.

# Opis profili infuzji

### 11.2 Kalkulacja dawki

Funkcja kalkulacji dawki działa jak kieszonkowy kalkulator, który służy do obliczania natężenia przepływu na podstawie informacji o dawce. Natężenie przepływu [ml/ godz.] = Dawka / stężenie x masa pacjenta (opcjonalnie)

Uwaga: Kalkulacja dawki jest dostępna tylko dla infuzji, w przypadku których nie korzystano z biblioteki leków.

Aby rozpocząć kalkulację dawki, należy wybrać opcję Dose calculation (Kalkulacja dawki) z Menu Dane infuzji. Spowoduje to wyświetlenie menu kalkulacji dawki, w którym widoczne będą parametry do wprowadzenia.

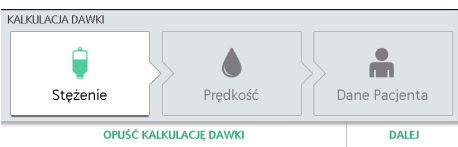

Pompa prowadzi użytkownika krok po kroku przez proces kalkulacji dawki:

Stężenie leku

- Prędkość podawania dawki
- Dane pacjenta

Po wprowadzeniu wszystkich danych pompa oblicza natężenie przepływu i przenosi użytkownika z powrotem do menu danych infuzji. Jest tam dostępna opcja rozpoczęcia infuzji.

Jeśli wartości istotne dla kalkulacji dawki ulegną zmianie (np. waga pacjenta), zmieni się natężenie przepływu, a prędkość dawkowania zostanie zachowana.

### 12 Podpowiedzi i alarmy

Uwaga: Podczas korzystania z pompy w domu, w sytuacjach krytycznych należy zatrzymywać pompę poprzez naciśnięcie przycisku 👓 i przełączać pompę w tryb gotowości poprzez naciśnięcie przycisku 🕐.

### 12.1 Podpowiedzi

Podpowiedzi mają na celu dostarczenie użytkownikowi istotnych w danym kontekście informacji, np. gdy użytkownik próbuje skorzystać z nieaktywnych funkcji.

# 12.2 Podpowiedzi dotyczące serwisu

Podpowiedź dotycząca serwisu informuje o konieczności przeprowadzenia kontroli technicznej pompy. Należy oddać pompę w ręce przeszkolonego technika.

Podpowiedzi dotyczące serwisu nie są wyświetlane w trakcie trwania infuzji.

### 12.3 Ekran alarmu

W przypadku alarmu pompa emituje sygnał dźwiękowy i optyczny. Na rysunku 2 przedstawiono układ okna alarmu.

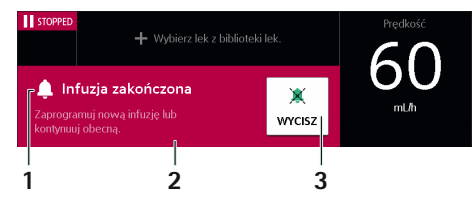

Rysunek 2: Obsługa ekranu alarmu 1. Tytuł alarmu, 2. Instrukcje dotyczące sposobu usunięcia przyczyny alarmu, 3. Przycisk umożliwiający wstrzymanie dźwięku alarmu/ zminimalizowanie okna alarmu. Jeśli alarm zostanie wyciszony na dwie minuty lub okno alarmu zostanie zminimalizowane, mała wersja okna alarmu pozostanie widoczna na wyświetlaczu (tak długo, jak długo będzie istniała przyczyna alarmu). Należy kliknąć na małe okno alarmu, aby ponownie wyświetlić okno alarmu w pełnym rozmiarze.

Jeżeli w tym samym czasie występuje kilka alarmów, na wyświetlaczu pompy zawsze widoczny jest najpilniejszy alarm.

Jeżeli występuje więcej niż jeden alarm o jednakowej pilności, na wyświetlaczu pompy pojawi się alarm, który został uruchomiony jako pierwszy.

### 12.4 Priorytety alarmów

Pompa rozróżnia dwa rodzaje priorytetów alarmów.

Alarmy o wysokim priorytecie są wizualnie sygnalizowane przez czerwone okno alarmu i miganie czerwonej diody LED.

Alarmy o niższym priorytecie są sygnalizowane <mark>żółtym</mark> oknem alarmu i ciągłym świeceniem <mark>żółtej</mark> diody LED.

Ponadto, sygnały akustyczne obu priorytetów różnią się od siebie.

W zależności od konfiguracji, alarm może być przekazywany za pośrednictwem systemu przywoływania personelu.

Poniżej opisano różne rodzaje alarmów i ich priorytety.

| Rodzaj alarmu    | Kolor alarmu<br>(diody LED<br>i okna alarmu) |
|------------------|----------------------------------------------|
| Powiadomienie    | Żółty                                        |
| Przypomnienia    | Żółty/szary                                  |
| Alarm wstępny    | Żółty                                        |
| Alarm operacyjny | Czerwony                                     |
| Alarm urządzenia | Czerwony                                     |

### 12.5 Rodzaje alarmów

#### 12.5.1 Powiadomienia

Niektóre powiadomienia działają jak alarmy, ponieważ należy poświęcić im szczególną uwagę.

Powiadomienie zawiera informacje o zdarzeniu dotyczącym pompy. Może ono być bezpośrednio związane z podawaniem leku lub z podstawowym działaniem.

Jeśli powiadomienie zostanie wygenerowane podczas podawania leku, infuzja będzie kontynuowana.

| Powia–<br>domienie<br>na wyświe–<br>tlaczu                   | Znaczenie                                                                                                    |
|--------------------------------------------------------------|----------------------------------------------------------------------------------------------------|
| Brak aku-<br>mulatora<br>lub uszko-<br>dzony aku-<br>mulator | <ul> <li>Pompa wykrywa brak lub<br/>uszkodzenie akumulatora<br/>podczas infuzji. Do czasu<br/>wymiany pompy możliwe<br/>jest dalsze podawanie leku.</li> <li>Pompa powinna być<br/>zawsze podłączona do<br/>zasilania sieciowego.</li> <li>Należy jak najszybciej<br/>wymienić pompę.</li> </ul> |
| Niewłaściwy<br>kod                                           | Kilkakrotnie wprowadzono<br>błędny kod dezaktywujący<br>zabezpieczenie.<br>– Wprowadzić prawidłowy<br>kod.                                                                                                    |
| Upłynął<br>czas goto-<br>wości                               | <ul> <li>Wprowadzony czas trybu<br/>gotowości upłynął.</li> <li>Ponownie przełączyć<br/>pompę w tryb goto-<br/>wości lub kontynuować<br/>infuzję.</li> </ul>                                                                                                    |
| Wyświetlacz<br>dotykany<br>przez zbyt<br>długi czas          | <ul> <li>Wyświetlacz był nieprze-<br/>rwanie dotykany przez<br/>ponad 15 sekund.</li> <li>Upewnić się, że żaden<br/>przycisk nie był stale<br/>wciśnięty.</li> <li>Jeśli problem nie ustąpi,<br/>należy oddać pompę<br/>w ręce przeszkolonego<br/>technika.</li> </ul>                           |

| Powia–<br>domienie<br>na wyświe–<br>tlaczu                                                                            | Znaczenie                                                                                                    | Powia–<br>domienie<br>na wyświe–<br>tlaczu                                       | Znaczenie                                                                                                    |  |
|----------------------------------------------------------------------------------------------------|----------------------------------------------------------------------------------------------------|----------------------------------------------------------------------------------|----------------------------------------------------------------------------------------------------|--|
| NapięcieNapięcia mierzone dlapoza zakre-pompy nie mieszczą sięsem zna-w zakresie znamionowymionowym–Ponownie uruchomi |                                                                                                    | Przypo-<br>mnienie                                                               | 1. Strzykawka została zało-<br>żona, pompa nie pompuje<br>i nie była obsługiwana<br>przez dwie minuty.                                |  |
|                                                                                                    | <ul> <li>pompę.</li> <li>Jeśli problem wystąpi<br/>ponownie, należy oddać<br/>pompę w ręce przeszko-<br/>lonego technika.</li> </ul> |                                                                                  | 2. Pompa oczekuje reak-<br>cji, np. odpowiedzi na<br>komunikat lub kontynuacji<br>wprowadzania wartości,<br>i nie wykrywa jej w ciągu |  |
| Pompa Pompa wykryła, że tempe-<br>zbyt goraca ratura jest zbyt wysoka.                                                |                                                                                                    |                                                                                  | 20 sekund.                                                                                                    |  |
| 2010 30.400                                                                                                    | <ul> <li>Zapewnić lepsze<br/>chłodzenie.</li> <li>Należy oddać pompę<br/>w ręce przeszkolonego<br/>technika.</li> </ul>              | 12.5.3 Stany przedalarmowe                                                       |                                                                                                    |  |
|                                                                                                    |                                                                                                    | Stan przedalarmowy sygnalizuje wystąpie-<br>nie alarmu operacyjnego.             |                                                                                                    |  |
| Pompa<br>zbyt zimna                                                                                                   | Pompa wykryła, że tempe-<br>ratura jest zbyt niska.                                                                                  | gość czasu pomiędzy wystąpieniem stanu<br>przedalarmowego a alarmem operacyjnym. |                                                                                                    |  |
|                                                                                                    | <ul> <li>Zwiększyć temperaturę<br/>otoczenia.</li> <li>Postepować zaodnie</li> </ul>                                                 | W przypadku wystąpienia stanu przedalar-<br>mowego infuzja jest kontynuowana.    |                                                                                                    |  |
|                                                                                                    | z instrukcjami wyświe-<br>tlanymi na ekranie.                                                                                        |                                                                                  | Znaczenie                                                                                                    |  |
| 12.5.2 Przypomnienia                                                                                                  |                                                                                                    | wyświetla–<br>czu                                                                |                                                                                                    |  |
| Przypomnienie informuje, że czynność roz-<br>poczeta na pompie nie została zakończona.                                |                                                                                                    | Infuzja nie-<br>mal zakoń-                                                       | Zaprogramowana objętość<br>została prawie całkowicie                                                                                  |  |
| Przypomnienia są generowane tylko wtedy,<br>gdy w pompie znajduje się strzykawka.                                     |                                                                                                    | czona                                                                            | podana lub niemal upłynął<br>zaprogramowany czas.                                                                                     |  |
| Jeśli przypomnienie zostanie wygenerowane podczas podawania, infuzja jest kontynu-                                    |                                                                                                    |                                                                                  | czas.                                                                                                    |  |

owana.

| Powiado–<br>mienie na<br>wyświetla–<br>czu | Znaczenie                                                                                                    |
|--------------------------------------------|----------------------------------------------------------------------------------------------------|
| Strzykawka<br>prawie<br>pusta              | W strzykawce pozostała<br>tylko niewielka objętość<br>płynu.<br>Wyświetlany jest pozostały<br>czas.                                                      |
| Akumulator<br>prawie<br>wyczerpany         | Akumulator jest niemal<br>rozładowany.<br>Podłączyć pompę do zasi-<br>lania sieciowego.<br>Wyświetlany jest pozostały<br>czas pracy na akumula-<br>torze |

#### 12.5.4 Alarmy operacyjne

Alarm operacyjny informuje o sytuacji, która wymaga natychmiastowego działania.

W przypadku wystąpienia alarmu operacyjnego infuzja zostaje przerwana.

| Powiado–<br>mienie na<br>wyświetla–<br>czu | Znaczenie                                                                                                    |
|--------------------------------------------|----------------------------------------------------------------------------------------------------|
| Infuzja<br>zakończona                      | Zaprogramowana objętość<br>została całkowicie podana<br>lub upłynął zaprogramo-<br>wany czas.<br>– Rozpocząć nową infuzję<br>lub kontynuować<br>infuzję. |
|                                            |                                                                                                    |

| Powiado–<br>mienie na<br>wyświetla–<br>czu | Znaczenie                                                                                                    |
|--------------------------------------------|----------------------------------------------------------------------------------------------------|
| KVO<br>zakończone                          | Czas pracy w trybie KVO<br>upłynął.<br>– Zakończyć infuzję lub<br>kontynuować infuzję.                                                                                                    |
| Strzykawka<br>jest pusta                   | W strzykawce nie ma roz-<br>tworu infuzyjnego.<br>Ze względu na różne tole-<br>rancje strzykawek różnych<br>producentów, pewna ilość<br>płynu może pozostać<br>w strzykawce. Ponowne<br>uruchomienie powoduje<br>całkowite opróżnienie<br>strzykawki do momentu<br>uruchomienia alarmu<br>ciśnienia.<br>- Wymienić strzykawkę<br>lub zakończyć infuzję. |

| Powiado–<br>mienie na<br>wyświetla–<br>czu | Znaczenie                                                                                                    | Powiado-<br>mienie na<br>wyświetla-<br>czu          | Znaczenie                                                                                                    |
|--------------------------------------------|----------------------------------------------------------------------------------------------------|-----------------------------------------------------|----------------------------------------------------------------------------------------------------|
| Ciśnienie<br>zbyt<br>wysokie               | <ul> <li>W linii infuzyjnej doszło do okluzji. Ustawiony poziom ciśnienia został przekro-czony.</li> <li>Ze względu na różne tolerancje strzykawek od innych producentów, alarm ciśnienia może zostać uruchomiony na skutek działania dużych sił tarcia na strzykawkę. Pompa automatycznie redukuje bolus po okluzji.</li> <li>Sprawdzić, czy dren nie jest zagięty lub uszko-dzony, czy wszystkie połączenia są drożne i czy wszystkie filtry są odblokowane.</li> <li>Ktoś zatrzymał pompę bez wprowadzenia kodu lub próbował ją wyłączyć, gdy aktywne było zabezpieczenie kodem.</li> <li>Wprowadzić prawi-dłowy kod.</li> </ul> | Strzykawka<br>niepra-<br>widłowo<br>zamoco-<br>wana | Strzykawka nie została<br>prawidłowo zamocowana.<br>– Wymienić strzykawkę.                                                                         |
|                                            |                                                                                                    | Pompa zbyt<br>gorąca                                | Pompa wykryła, że tem-<br>peratura akumulatora jest<br>zbyt wysoka.<br>– Zmniejszyć temperaturę<br>otoczenia.                                      |
|                                            |                                                                                                    | Pompa zbyt<br>zimna                                 | Pompa wykryła, że tem-<br>peratura akumulatora jest<br>zbyt niska.<br>– Zwiększyć temperaturę<br>otoczenia.                                        |
|                                            |                                                                                                    | Akumulator<br>rozładowany                           | Akumulator jest całkowicie<br>rozładowany.                                                                                                    |
| Wymagane<br>wprowadze-<br>nie kodu         |                                                                                                    |                                                     | <ul> <li>włączony przez 3 minuty.</li> <li>Następnie pompa wyłączy się automatycznie.</li> <li>Podłączyć pompę do zasilania sieciowego.</li> </ul> |
|                                            |                                                                                                    |                                                     |                                                                                                    |
| Uchwyt<br>strzykawki<br>otwarty            | Uchwyt strzykawki został<br>otwarty w trakcie trwania<br>infuzji.<br>– Zamknąć uchwyt<br>strzykawki.                                                                                                    |                                                     |                                                                                                    |
|                                            |                                                                                                    |                                                     |                                                                                                    |

| Powiado-<br>mienie na<br>wyświetla-<br>czu     | Znaczenie                                                                                                    |                                                                                                    | Powiado-<br>mienie na<br>wyświetla-<br>czu                                                                                                    | Znaczenie                                                                                                    |
|------------------------------------------------|----------------------------------------------------------------------------------------------------|----------------------------------------------------------------------------------------------------|----------------------------------------------------------------------------------------------------|----------------------------------------------------------------------------------------------------|
| Napęd<br>zablokowany                           | <ul> <li>Głowica napędowa została zablokowana podczas wsuwania.</li> <li>Sprawdzić, czy głowica napędowa nie jest czymś zablokowana i w razie potrzeby usunąć ten przedmiot.</li> <li>Uwaga: Zasadniczo należy unikać interwencji z zewnątrz.</li> </ul> | 1                                                                                                    | Naciśnięcie<br>przycisku<br>nie zostało<br>przetwo-<br>rzone                                                                                                    | <ul> <li>Sygnał z wciśniętego<br/>przycisku nie mógł zostać<br/>przetworzony.</li> <li>Ponownie nacisnąć<br/>przycisk .</li> <li>Jeśli problem wystąpi<br/>ponownie, należy oddać<br/>pompę w ręce prze-<br/>szkolonego technika.</li> </ul> |
| Osiągnięto<br>końcową<br>pozycję<br>mechanizmu | Napęd mógł się zatrzymać,<br>zanim strzykawka została<br>całkowicie opróżniona.<br>Uwaga: Należy używać<br>tylko zatwierdzonych<br>strzykawek.                                                                                                    |                                                                                                    | Alarm urządzenia sygnalizuje, że pompa<br>może być uszkodzona. Odłączyć pompę od<br>pacjenta, wyjąć strzykawkę oraz wyłączyć<br>i ponownie włączyć urządzenie.<br>Jeśli po ponownym uruchomieniu pompy<br>ponownie wystapi alarm urządzenia, należy |                                                                                                    |
| Wymagane<br>wprowa-<br>dzenie kodu             | Czynność wykonywana na<br>pompie wymaga wprowa-<br>dzenia kodu (dostępność<br>funkcji zależy od konfigu-<br>racji pompy).<br>– Wprowadzić prawi-<br>dłowy kod lub<br>przekazać pompę prze-<br>szkolonemu technikowi.                                     | ponownie wystąpi alarm urządzenia, na<br>przekazać urządzenie przeszkolonemu i<br>nikowi.<br>W przypadku wystąpienia alarmu urząc<br>nia infuzja jest natychmiast przerywan<br>W przypadku użytkowania pompy w do<br>W przypadku wystąpienia alarmu urząc<br>nia należy poinformować wykwalifikow<br>nego pracownika służby zdrowia. |                                                                                                    | yystąpienia alarmu urządze-<br>natychmiast przerywana.<br>użytkowania pompy w domu:<br>wystąpienia alarmu urządze-<br>nformować wykwalifikowa-<br>ika służby zdrowia.                                                                        |

# Oprogramowanie i aktualizacje

### 13 Oprogramowanie i aktualizacje

Można sprawdzić, która wersja oprogramowania sprzętowego jest aktualnie zainstalowana w pompie w jeden z następujących sposobów:

- Przy włączaniu pompy, na ekranie startowvm.
- Jeżeli pompa jest wyłączona, ale podłączona do zasilania sieciowego, a użytkownik dotknie na krótko wyświetlacza.
- W ustawieniach pompy (w zależności od konfiguracji pompy).

Aktualizacje są pobierane do pompy za pośrednictwem sieci szpitalnej.

Dostępność aktualizacji jest sygnalizowana przez symbol **L** (patrz sekcja 2.2) niezależnie od rodzaju aktualizacji. Jest on wyświetlany w nagłówku (np. w Menu główne) lub po lewej stronie ekranu pracy.

### 13.1 Aktualizowanie biblioteki leków

W przypadku dostepności aktualizacji, biblioteka leków jest automatycznie aktywowana przez pompę, gdy tylko nie ma aktywnej infuzji. Pompa informuje o dostepności nowej biblioteki leków.

### 13.2 Aktywowanie dodatkowych aktualizacji

Gdy pompa jest wyłączona, użytkownik ma możliwość aktywowania aktualizacji (np.

listy materiałów jednorazowych, danych konfiguracyjnych).

Można zdecydować, czy aktualizacja ma być aktywowana natychmiast, czy odłożona na później.

Pompa nie może być używana podczas aktualizacii.

Uwaga: Jeżeli użytkownik nie odpowie na ten komunikat, pompa automatycznie aktywuje aktualizację po 60 sekundach.

### 14 Czyszczenie i dezynfekcja

🛆 OSTRZEŻENIE! Czyszczenie i dezynfekcja muszą być przeprowadzane przez wykwalifikowany personel lub przez kompetentny, przeszkolony personel sprzątający.

> Przed przystąpieniem do czyszczenia i dezynfekcji należy zawsze odłączyć pompę/akcesoria od pacjenta. Wyłączyć pompe i odłaczyć ja od sieci zasilającej i innych urządzeń (np. kabli połaczeniowych).

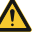

\Lambda OSTRZEŻENIE! Nie należy rozpylać środka dezynfekującego bezpośrednio na złącza zasilania sieciowego, interfejsy lub otwory pompy. Nie należy zanurzać pompy w cieczy i nie dopuszczać, aby wilgoć lub środki dezynfekujące przedostały się do złączy elektrycznych/otworów. Może to prowadzić do zwarć, korozji lub nieprawidłowego działania wrażliwych elementów elektronicznych i/lub do porażenia prądem.

# Czyszczenie i dezynfekcja

Przed użyciem pompa musi całkowicie wyschnąć.

Do czyszczenia nie używać ostrych przedmiotów i nie obciążać nadmiernie zacisków.

#### Procedura

- 1 Usunąć wszystkie widoczne zabrudzenia ze wszystkich powierzchni. Jeśli to konieczne, należy użyć nieutrwalającego środka do dezynfekcji powierzchni oraz czystej, miękkiej i niepozostawiającej włókien chusteczki.
- Zdezynfekować pompę/akcesoria wilgotnymi chusteczkami. Należy użyć nowej chusteczki, aby zapobiec rozprzestrzenianiu się zarazków. Zwilżyć wszystkie powierzchnie w wystarczającym stopniu i przestrzegać wymaganych czasów ekspozycji zgodnie z instrukcjami producenta.
- 3 Sprawdzić wszystkie połączenia pod kątem resztek wilgoci i widocznych uszkodzeń. W przypadku uszkodzenia należy oddać pompę w ręce wykwalifikowanego technika.

#### Zalecenia

Należy stosować następujące środki do dezynfekcji powierzchni B. Braun: Meliseptol<sup>®</sup> Foam pure, Meliseptol<sup>®</sup> Wipes sensitive, Melsitt<sup>®</sup>, Melsept<sup>®</sup>, Hexaquart<sup>®</sup> lub Hexaquart<sup>®</sup> forte.

Substancje wymienione w poniższej tabeli zasadniczo mogą być stosowane do czysz-

czenia i dezynfekcji zgodnie z zaleceniami producenta danego środka dezynfekcyjnego:

| Grupa                                             | Substancje czynne                                                                    |
|---------------------------------------------------|--------------------------------------------------------------------------------------|
| Alkohol                                           | 1-propanol,<br>2-propanol (izopropanol),<br>etanol                                   |
| QACs<br>(czwartorzę-<br>dowe związki<br>amoniowe) | DDAC (chlorek didecylodi-<br>metyloamoniowy),<br>BAC (chlorek benzalkoniowy)         |
| Kwasy                                             | Kwas cytrynowy,<br>kwas mlekowy,<br>kwas octowy                                      |
| Fenole                                            | o-fenylofenol,<br>p-chloro-m-krezol                                                  |
| Nadtlenki                                         | Nadtlenek wodoru,<br>kwas nadoctowy                                                  |
| Aldehydy                                          | Aldehyd glutarowy,<br>glioksal,<br>formaldehyd                                       |
| Alkiloaminy                                       | N-(3-aminopropylo)-N-<br>-dodecylopropano-1,3-<br>diamina, coco propylene<br>diamine |

W przypadku wątpliwości co do stosowania konkretnego środka dezynfekcyjnego, należy skontaktować się z jego producentem.

Uwaga: Użycie niedozwolonych środków czyszczących lub nieprzestrzeganie procedur dezynfekcji przy użyciu stężeń zalecanych przez producenta może spowodować nieprawidłowe działanie pompy lub uszkodzenie produktu, a także utratę gwarancji.

# Tryb zasilania z akumulatora

### 15 Tryb zasilania z akumulatora

Pompa wyposażona jest w nowoczesny akumulator litowo-jonowy. Dla optymalnego zarządzania energią, pompa jest wyposażona w zabezpieczenie przed przeładowaniem i głębokim rozładowaniem.

Akumulator jest ładowany przez pompę podczas pracy z zasilaniem sieciowym. W przypadku przerwy w dostawie prądu lub odłączenia od zasilania sieciowego pompa automatycznie przełącza się w tryb zasilania z akumulatora.

Stan akumulatora jest widoczny na wyświetlaczu.

W normalnych warunkach otoczenia akumulator może być całkowicie rozładowany i naładowany około 300 razy. Akumulator jest sprawdzany w ramach kontroli bezpieczeństwa technicznego (TSC).

### 15.1 Uwagi dotyczące optymalnego działania akumulatora

Żywotność akumulatora może być zmienna w zależności od:

- Temperatury otoczenia
- Cykli ładowania

Należy również zwrócić uwagę na następujące kwestie:

 Gdy urządzenie nie jest podłączone do zasilania sieciowego, akumulator powoli się rozładowuje i po pewnym czasie może być całkowicie rozładowany, nawet jeśli urządzenie nie jest użytkowane. W takim przypadku wystarczy na chwilę podłączyć urządzenie do zasilania sieciowego, aby naładować akumulator.

 Wskazanie poziomu naładowania akumulatora na pompie jest wartością przybliżoną, podaną w oparciu o aktualne natężenie przepływu.

 Jeśli akumulator jest stary, wskaźnik poziomu naładowania może różnić się od faktycznego, możliwego do osiągnięcia czasu pracy.

OSTRZEŻENIE! Ryzyko obrażeń związane z wybuchem lub wyciekiem z akumulatora. Nie wolno otwierać ani spalać akumulatora.

> Wymiany akumulatora może dokonywać tylko przeszkolony personel techniczny.

### 16 Wycofanie z eksploatacji

- Wyłączyć pompę i odłączyć ją od zasilania sieciowego.
- Usunąć wszelkie akcesoria
- Akcesoria i pompę należy utylizować zgodnie z instrukcją.

### 17 Gwarancja

Gwarancja obejmuje naprawę lub wymianę wadliwych części, niezależnie od tego, czy wynikają one z wad konstrukcyjnych, produkcyjnych czy materiałowych.

Gwarancja traci ważność w przypadku modyfikacji lub naprawy urządzenia przez właściciela lub osoby trzecie.

# Konserwacja i naprawa

Gwarancja straci również ważność, jeżeli pompa zostanie uszkodzona, wykazuje oznaki przedwczesnego zużycia lub nieprawidłowego działania, lub w inny sposób działa nieprawidłowo z powodu użycia nieoryginalnych akcesoriów (np. akumulatora).

#### Wyjątki od gwarancji:

Usuwanie usterek, które są wynikiem manipulacji, niewłaściwego obchodzenia się z urządzeniem lub normalnego zużycia.

Uszkodzone akumulatory należy zwrócić do firmy B. Braun w celu ich dalszej utylizacji.

OSTRZEŻENIE! Nie dokonywać modyfikacji urządzenia bez zgody producenta.

#### 18 Konserwacja i naprawa

OSTRZEŻENIE! Niebezpieczeństwo obrażeń i/lub nieprawidłowego działania w wyniku nieprawidłowej naprawy lub modyfikacji urządzenia.

> Naprawy mogą być przeprowadzane wyłącznie przez przeszkolonych techników. Można używać tylko oryginalnych części zamiennych.

### 19 Utylizacja

Urządzenie należy zwrócić do firmy B. Braun w celu dalszej utylizacji.

W przypadku lokalnej utylizacji urządzenia należy zapewnić zgodność ze wszystkimi rozporządzeniami krajowymi.

Urządzeń elektrycznych i akumulatorów nie wolno wyrzucać razem z odpadami komunalnymi.

# 20 Kontrola bezpieczeństwa technicznego (TSC)/serwis

Kontrolę bezpieczeństwa urządzenia należy wykonywać co dwa lata, zgodnie z listą kontrolną. Wyniki kontroli należy odnotować w dzienniku urządzenia medycznego. Czynności serwisowe mogą być wykonywane wyłącznie przez personel techniczny przeszkolony przez firmę B. Braun.

Przewidywany okres użytkowania zgodnie z definicją zawartą w normach IEC 60601-1 i 60601-1-11 wynosi 10 lat dla pomp, ich komponentów i akcesoriów. Okres ten może być dłuższy lub krótszy w zależności od warunków użytkowania.

Kontrola bezpieczeństwa technicznego pozwala na ocenę stanu urządzenia. Zaleca się przeprowadzanie kontroli urządzeń co dwa lata. Przewidywany okres użytkowania określony zgodnie z normą IEC 60601-1 nie ma wpływu na gwarancję opisaną w rozdziale 17.

Zgodnie z normą IEC 60601-1-11, okres trwałości pompy, jej komponentów i akcesoriów wynosi 24 miesiące (z ładowaniem baterii co 12 miesięcy).

### 20.1 Kontrola bezpieczeństwa elektrycznego

Organizacja, która eksploatuje urządzenia, jest odpowiedzialna za przeprowadzenie niezbędnych kontroli bezpieczeństwa elektrycznego zgodnie z obowiązującymi przepisami lokalnymi.

### 21 Wykresy rozruchowe i krzywe trąbkowe

# 21.1 Znaczenie w praktyce klinicznej

Krzywe trąbkowe przedstawiają zarejestrowane maksymalne i minimalne odchylenia natężenia przepływu w stosunku do szybkości infuzji w przedziale czasowym obserwacji, mierzone w drugiej godzinie po rozpoczęciu infuzji.

W praktyce klinicznej krzywa trąbkowa ułatwia lekarzowi prowadzącemu podjęcie decyzji, czy precyzja pompy jest wystarczająca do podania pożądanego leku.

Jest to szczególnie ważne w przypadku leków o krótkim okresie półtrwania. Należy odszukać okres obserwacji, który odpowiada okresowi półtrwania leku na krzywej trąbkowej. Sprawdzić dokładność podawania w tym okresie i zdecydować, czy pompa jest wystarczająco dokładna dla danego leku.

Przepływ i strzykawka mogą mieć wpływ na fizjologiczny efekt działania leku.

Podczas użytkowania, zalecenia muszą być dostosowane z uwzględnieniem wykresów rozruchowych i krzywych trąbkowych oraz ustawionego natężenia przepływu.

### 21.2 Typowe wykresy rozruchowe i krzywe trąbkowe

#### Wykresy rozruchowe

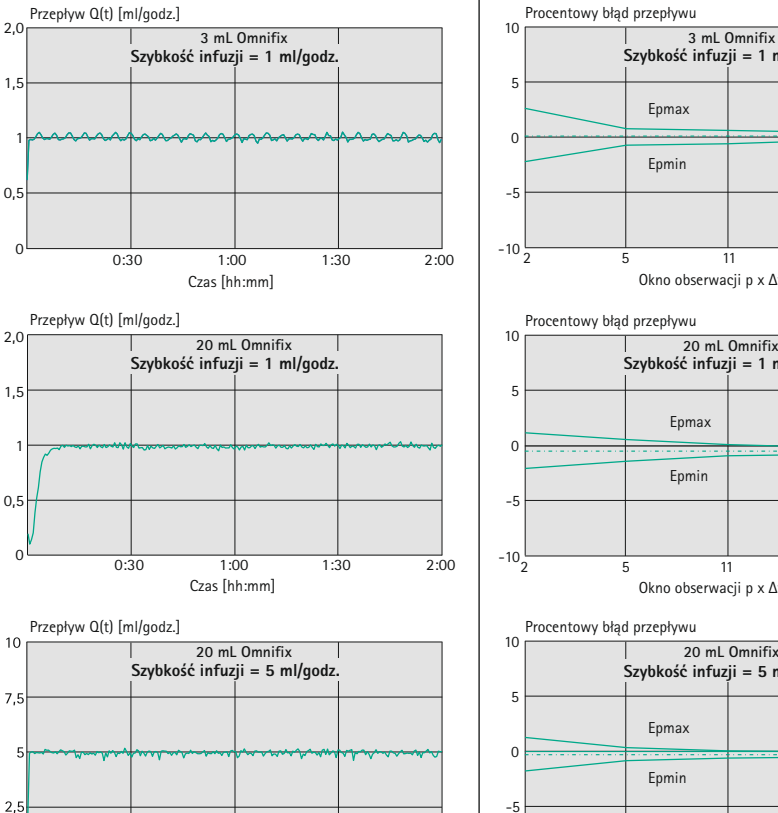

-10 🗳

5

2.00

#### Krzywe trąbkowe

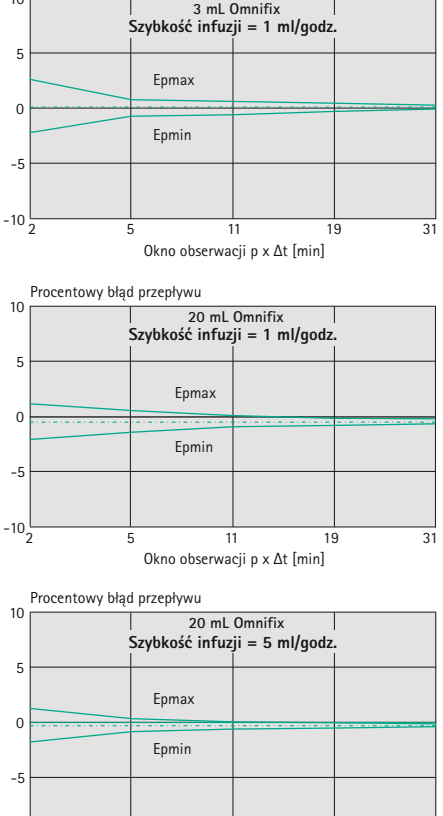

11

Okno obserwacji p x  $\Delta t$  [min]

31

19

0:30

1.00

Czas [hh:mm]

1:30

0

#### Wykresy rozruchowe

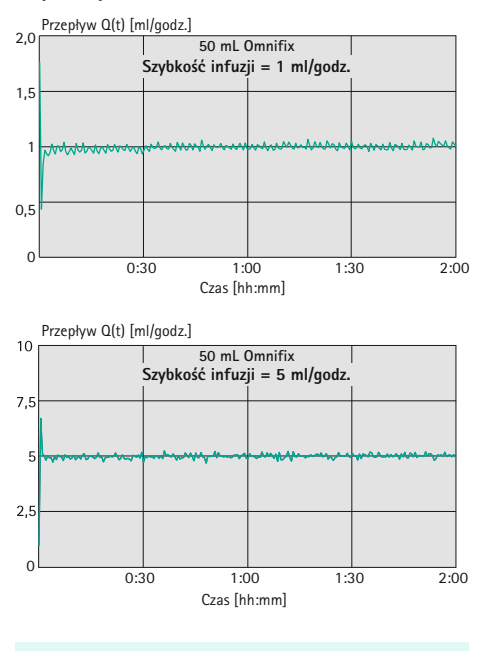

#### Wykresy rozruchowe

| Odstęp między<br>pomiarami | $\Delta t = 0,5 min$ |  |
|----------------------------|----------------------|--|
| Czas trwania pomiaru       | T = 120 min          |  |
| Przepływ Qi                | (ml/godz.)           |  |

#### Krzywe trąbkowe (w każdym przypadku wartości zmierzone dla drugiej godziny)

| Odstęp między<br>pomiarami      | $\Delta t = 0,5 min$     |
|---------------------------------|--------------------------|
| Odstęp pomiędzy<br>obserwacjami | $p \ge \Delta t \ [min]$ |

#### Krzywe trabkowe

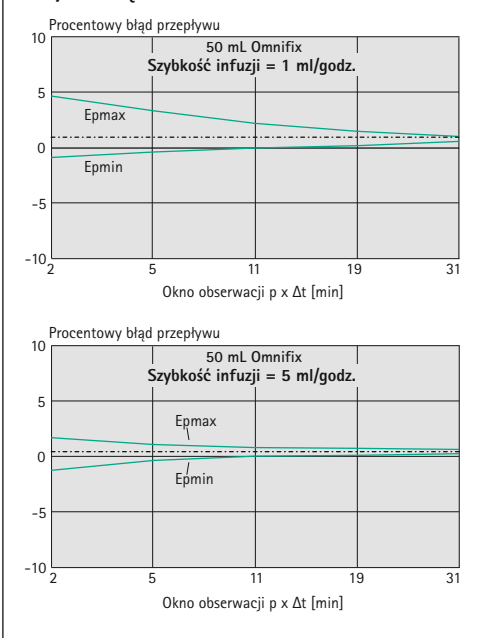

Wykresy te przedstawiają dokładność i jednorodność przepływu w czasie. Należy pamiętać, że:

- Na charakterystykę i dokładność podawania istotny wpływ ma rodzaj użytej strzykawki (jednorazowej).
- W przypadku stosowania strzykawek konkurencyjnych firm nie można wykluczyć odstępstw od danych technicznych pompy.

Uwaga: Dokładność systemu wynosi zazwyczaj ±2% objętości, mierzonej za pomocą metody wyznaczania krzywej trąbkowej zgodnie z normą IEC 60601-2-24 przy prędkości 1 ml/godz. (w temperaturze 20°C ±2°C i ciśnieniu otoczenia 1013 mbar ±20 mbar), przy użyciu zatwierdzonych strzykawek.

## Czas do wystąpienia alarmu

| Zalecenia                                       |       |      |      |
|-------------------------------------------------|-------|------|------|
| Rozmiar<br>strzykawki [ml]                      | 10    | 5    | 2/3  |
| Zalecana min.<br>szybkość infuzji<br>[ml/godz.] | 0,1   | 0,05 | 0,01 |
|                                                 |       |      |      |
| Zalecenia                                       |       |      |      |
| Rozmiar<br>strzykawki [ml]                      | 50/60 | 30   | 20   |
| Zalecana min.<br>szybkość infuzji<br>[ml/godz.] | 1     | 1    | 0,5  |

Uwaga: Każda strzykawka ma pewne tolerancje dotyczące charakterystyki początkowej (w zależności od producenta, materiału, z którego wykonano tłok, pokrycia cylindra silikonem itd.).

Aby zmniejszyć opóźnienie początkowe, należy wybrać najmniejszy możliwy rozmiar strzykawki i rozruszać tłok strzykawki przed jej wprowadzeniem. Rozruszanie tłoka strzykawki zmniejszy siłę konieczną do poruszenia gumowego korka.

Urządzenie wyposażone jest w funkcję szybkiego startu, która umożliwia szybkie rozpoczęcie infuzji po wymianie strzykawki.

Uwaga: Zawsze należy używać urządzenia z jak najmniejszą strzykawką (o ile zabieg to umożliwia).

Jest to szczególnie ważne w przypadku leków o dużym stężeniu lub leków podtrzymujących życie o krótkim okresie półtrwania, które mają zostać podane z niską szybkością infuzji. W przypadku infuzji z małą prędkością i przy użyciu dużych strzykawek mogą wystąpić odchylenia od danych technicznych pompy, które mogą prowadzić do odchyleń w podawaniu, opóźnień w działaniu początkowym i dłuższych czasów aktywacji alarmów w przypadku okluzji systemu (alarmów ciśnienia).

Uwaga: W najgorszych możliwych warunkach (wysoka temperatura otoczenia, niski przepływ poniżej 0,1 ml/godz. przy jednoczesnym ładowaniu mocno rozładowanego akumulatora lub przy słabej wentylacji urządzenia) urządzenie wytwarza ciepło, które może powodować nagrzewanie się leku w strzykawce.

### 22 Czas do wystąpienia alarmu

Poniższy wykres przedstawia czas do wystąpienia alarmu po okluzji strzykawki B. Braun w zależności od ciśnienia i typu strzykawki.

Uwaga: Czas do alarmu dla strzykawek innych producentów może się nieznacznie różnić.

### 22.1 Omnifix® 50 ml

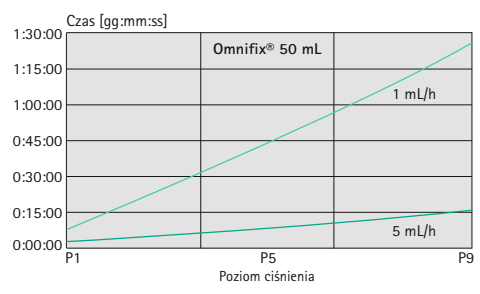

Uwaga: Czas aktywacji alarmu w przypadku strzykawki Omnifix 50 ml przy przepływie 0,01 ml/godz. wynosi > 4 godz.

### 22.2 Kompatybilne strzykawki

W przypadku stosowania reprezentatywnych strzykawek przy 5 ml/godz. występują następujące typowe czasy alarmu. Czasy alarmu zależą od poziomu ciśnienia i szybkości infuzji.

| Wytwórca         | Typ strzykawki  | Numer<br>katalogowy | Poziom ciśnienia<br>= 1<br>0,1 bara przy 5 ml/<br>godz.<br>Typowy czas<br>aktywacji alarmu<br>[mm:ss] | Poziom ciśnienia<br>= 9<br>1,2 bara przy 5 ml/<br>godz.<br>Typowy czas<br>aktywacji alarmu<br>[mm:ss] |
|------------------|-----------------|---------------------|----------------------------------------------------------------------------------------------------|----------------------------------------------------------------------------------------------------|
| B. Braun         | OPS 50 ml       | 8728810F-06         | 01:27                                                                                                 | 16:07                                                                                                 |
| B. Braun         | OPS 20 ml       | 8728615             | 00:42                                                                                                 | 04:56                                                                                                 |
| B.Braun          | Omnifix 50 ml   | 4617509F            | 02:26                                                                                                 | 15:48                                                                                                 |
| B.Braun          | Omnifix 30 ml   | 4617304F            | 00:46                                                                                                 | 07:27                                                                                                 |
| B.Braun          | Omnifix 20 ml   | 4617207V            | 00:20                                                                                                 | 04:49                                                                                                 |
| B. Braun         | Omnifix 10 ml   | 4617100V            | 00:23                                                                                                 | 03:17                                                                                                 |
| B. Braun         | Omnifix 5 ml    | 4617053V            | 00:26                                                                                                 | 02:31                                                                                                 |
| B. Braun         | Omnifix 3 ml    | 4617022V            | 00:19                                                                                                 | 01:20                                                                                                 |
| B. Braun         | Omnifix 2 ml    | 4617029V            | 00:29                                                                                                 | 01:57                                                                                                 |
| B. Braun         | Enteral 60 ml   | 4616029-01          | 01:25                                                                                                 | 09:53                                                                                                 |
| B. Braun         | Enteral 20 ml   | 4616028-01          | 00:17                                                                                                 | 05:35                                                                                                 |
| B. Braun         | Enteral 10 ml   | 4616027-01          | 00:24                                                                                                 | 02:37                                                                                                 |
| B. Braun         | Enteral 5 ml    | 4616026-01          | 00:25                                                                                                 | 02:01                                                                                                 |
| Becton Dickinson | Plastipak 50 ml | 300865              | 00:19                                                                                                 | 16:45                                                                                                 |
| Becton Dickinson | Plastipak 30 ml | 301229              | 01:09                                                                                                 | 08:13                                                                                                 |
| Becton Dickinson | Plastipak 20 ml | 300629              | 00:49                                                                                                 | 05:33                                                                                                 |
| Becton Dickinson | Plastipak 10 ml | 305959              | 00:21                                                                                                 | 03:02                                                                                                 |
| Becton Dickinson | Plastipak 5 ml  | 309649              | 00:18                                                                                                 | 01:26                                                                                                 |
| Becton Dickinson | Plastipak 3 ml  | 309658              | 00:06                                                                                                 | 01:03                                                                                                 |

### 23 Dane techniczne

#### 23.1 **Pompa**

Dane techniczne odnoszą się do wszystkich miejsc eksploatacji wymienionych w przeznaczeniu, w tym do użytku domowego, jak również do sytuacji awaryjnych i transportowych (karetki pogotowia, samoloty i helikoptery ratunkowe).

| Parametr                                                             | Wartość                                                                                                    |  |
|----------------------------------------------------------------------|----------------------------------------------------------------------------------------------------|--|
| Typ urządzenia                                                       | Infuzyjna pompa strzykawkowa                                                                                                    |  |
| Klasyfikacja<br>produktu                                             | <ul> <li>zgodnie z dyrektywą 93/42 EWG i rozporządzeniem (UE) 2017/745:</li> <li>Ilb</li> <li>zgodnie z normą IEC 60601-1:</li> <li>Klasa ochrony II</li> <li>Dla części aplikacyjnych typu CF odpornych na defibrylację</li> <li>Praca ciągła: 100% czasu działania</li> <li>zgodnie z przepisami FCC, część 15:</li> <li>Urządzenie mobilne: Przeznaczone do stosowania &gt; 20 cm od ciała</li> </ul> |  |
| Ochrona przed<br>cieczami i cząstkami<br>stałymi                     | <ul> <li>IP44</li> <li>Ochrona przed penetracją przed stałe ciała obce o średnicy powyżej 1 mm.</li> <li>Ochrona przed rozpryskami ze wszystkich kierunków</li> </ul>                                                                                                    |  |
| Zasilanie elektryczne<br>– Zasilanie<br>sieciowe<br>– Zasilanie 12 V | <ul> <li>100 – 240 V AC, 50– 60 Hz, maks. 0,55 A,<br/>podłączenie za pomocą kabla zasilającego lub za pośrednic-<br/>twem stacji Space<sup>plus</sup></li> <li>11 – 16 V DC, maks. 0,9 A, połączenie za pomocą kabla<br/>interfejsu 12 V</li> </ul>                                                                                                    |  |
| Zużycie energii<br>– Zasilanie<br>sieciowe<br>– Zasilanie 12 V       | <ul> <li>Zwykle 4 W (9 VA), maks. &lt; 14 W (34 VA)</li> <li>Zwykle 3 W, maks. &lt; 11 W</li> </ul>                                                                                                    |  |

| Parametr                                                                                                    | Wartość                                                                                                    |  |
|----------------------------------------------------------------------------------------------------|----------------------------------------------------------------------------------------------------|--|
| Akumulator<br>– Żywotność<br>akumulatora<br>– Czas ponownego<br>ładowania                                                        | <ul> <li>Akumulator litowo-jonowy: 7,2 V DC, 3000 mAh, 21,6 Wh</li> <li>Przy 25 ml/godz., strzykawce 50 ml, 22°C i nowym akumulatorze: <ul> <li>ok. 13 godz. przy wyłączonym interfejsie Wi-Fi</li> <li>ok. 11 godz. przy włączonym interfejsie Wi-Fi</li> </ul> </li> <li>Przy 1800 ml/godz., 22°C, ze strzykawką 50 ml, nowy akumulator: <ul> <li>ok. 6,5 godz. przy włączonym interfejsie Wi-Fi</li> <li>Ok. 4 godz.</li> </ul> </li> </ul> |  |
| Przywołanie<br>personelu                                                                                                    | Maks. 24 V / 0,5 A / 24 VA (VDE 0834)                                                                                                    |  |
| EMC                                                                                                    | IEC 60601-1-2/IEC 60601-2-24<br>DO-160G kategoria M (sekcja 21, Wi-Fi wyłączone)<br>i DO-160G kategoria T (sekcja 20)<br>Ostrzeżenie: Używać wyłącznie w połączeniu z urządzeniami/<br>akcesoriami zatwierdzonymi przez firmę B. Braun. W przeciwnym<br>razie może to prowadzić do zwiększenia emisji lub zmniejszenia<br>odporności.                                                                                                    |  |
| Zakres ciśnienia<br>dźwięku sygnału<br>alarmowego                                                                                | Regulacja w zakresie od 45 dB(A) do 70 dB(A)                                                                                                    |  |
| Interfejsy                                                                                                    | <ul> <li>Wejście zasilania dla napięcia sieciowego</li> <li>Port akcesoriów do podłączenia kabla interfejsu 12 V, systemu przywoływania personelu i serwisu</li> <li>Interfejs podczerwieni do komunikacji w stacji Space<sup>plus</sup></li> </ul>                                                                                                    |  |
| <ul> <li>Warunki działania</li> <li>Temperatura</li> <li>Wilgotność<br/>względna</li> <li>Ciśnienie<br/>atmosferyczne</li> </ul> | <ul> <li>Od +5 °C do +40 °C (od +41 °F do +104 °F)</li> <li>15 % - 95 % (bez skraplania)</li> <li>500 - 1060 mbar</li> </ul>                                                                                                    |  |

| Parametr                                                                                               | Wartość                                                                                                    |
|----------------------------------------------------------------------------------------------------|----------------------------------------------------------------------------------------------------|
| Warunki<br>przechowywania<br>– Temperatura<br>– Wilgotność<br>względna<br>– Ciśnienie<br>atmosferyczne | <ul> <li>Od -20 °C do +55 °C (od -4 °F do +131 °F)</li> <li>30% – 90% (bez skraplania)</li> <li>500 – 1060 mbar</li> <li>Uwaga: W przypadku długotrwałego przechowywania zalecane są warunki otoczenia to 22°C i 50% wilgotności.</li> </ul> |
| Masa ciała                                                                                             | Ok. 1,9 kg (bez zacisku pompy)                                                                                                    |
| Wymiary w mm<br>(szer. x wys. x gł.)                                                                   | Ok. 255 mm x 70 mm x 170 mm<br>(bez zacisku pompy i zabezpieczenia przed uderzeniem)<br>399 mm x 70 mm x 170 mm (z wysuniętym napędem)                                                                                                    |
| Kontrola<br>bezpieczeństwa                                                                             | Co 2 lata                                                                                                    |
| Wstępne ustawienie<br>objętości                                                                        | 0,01 ml — 99,99 ml w krokach co 0,01 ml<br>100,0 ml — 999,9 ml w krokach co 0,1 ml<br>1,000 ml — 9,999 ml w krokach co 1 ml                                                                                                    |
| Wstępne ustawienie<br>czasu                                                                            | 00 godz.: 00 min: 00 s — 99 godz.: 59 min: 59 s                                                                                                    |
| Ustawianie<br>szybkości infuzji                                                                        | 0,01 ml/godz. — 99,99 ml/godz. w krokach co 0,01 ml<br>100,0 ml/godz. — 999,9 ml/godz. w krokach co 0,1 ml/godz.<br>1000 — 1800 ml/godz. w krokach co 1 ml/godz.                                                                             |
| Dokładność<br>podawania                                                                                | ±2% zgodnie z normą IEC 60601-2-24                                                                                                    |
| Dokładność<br>podawania bolusa                                                                         | Typowo $\pm 2\%$ w przypadku objętości bolusa > 1 ml                                                                                                    |
| Ciśnienie alarmu<br>okluzji                                                                            | 9 poziomów do 1,2 bara ±0,2 bara.<br>Uwaga: Objętość bolusa jest automatycznie zmniejszana po alarmie<br>okluzji.                                                                                                    |
| Alarm w przypadku<br>nieprawidłowego<br>podania                                                        | W przypadku nieprawidłowego podania maks. 0,1 ml z powodu<br>usterki technicznej, pompa automatycznie wyłączy się i uruchomi<br>alarm.                                                                                                    |
|                                                                                                    |                                                                                                    |

| Parametr                                       | Wartość                                                                                                    |
|------------------------------------------------|----------------------------------------------------------------------------------------------------|
| Maks. objętość<br>bolusa po alarmie<br>okluzji | ≤ 0,2 ml                                                                                                    |
| Szybkość infuzji<br>w trybie KVO               | <ul> <li>Szybkość: ≥ 10 ml/godz.: Szybkość w trybie KVO = 3 ml/godz.</li> <li>Szybkość: &lt; 10 ml/godz.: Szybkość w trybie KVO = 1 ml/godz.</li> <li>Szybkość: &lt; 1 ml/godz.: Szybkość w trybie KVO 0,1 ml/godz. lub bieżąca, jeśli ta jest niższa</li> <li>Uwaga: Wartości szybkości w trybie KVO mogą być zmieniane wyłacznie przez przeszkolonych techników.</li> </ul> |
| Protokół historii                              | <ul> <li>1000 zapisów archiwalnych<br/>W razie potrzeby najstarsze zapisy są nadpisywane.</li> <li>100 zdarzeń dla celów związanych z diagnostyką systemu<br/>Historia jest zachowywana po wyłączeniu pompy lub wyjęciu<br/>akumulatora.</li> </ul>                                                                                                    |

#### Szybkość infuzji

Szybkość infuzji ciągłej/bolusa w zależności od rodzaju zastosowanej strzykawki:

| Rozmiar<br>strzykawki [ml] | Szybkość infuzji<br>ciągłej [ml/godz.] | Szybkość infuzji<br>bolusa [ml/godz.] | Wstępnie ustawiona<br>szybkość infuzji<br>bolusa [ml/godz.] |
|----------------------------|----------------------------------------|---------------------------------------|-------------------------------------------------------------|
| 50/60                      | Od 0,01 do 999,9                       | Od 1 do 1 800                         | 800                                                         |
| 30/35                      | Od 0,01 do 700                         | Od 1 do 1 200                         | 600                                                         |
| 20                         | Od 0,01 do 500                         | Od 1 do 800                           | 400                                                         |
| 10/12                      | Od 0,01 do 300                         | Od 1 do 500                           | 200                                                         |
| 5/6                        | Od 0,01 do 200                         | Od 1 do 300                           | 150                                                         |
| 2/3                        | Od 0,01 do 100                         | Od 1 do 150                           | 80                                                          |

Uwaga: Maksymalną szybkość infuzji można zwiększyć do 1800 ml/godz., korzystając z danych dotyczących elementów jednorazowego użytku.

Uwaga: Domyślna szybkość przepływu przy zalewaniu wynosi 1200 ml/godz. i może być regulowana przez przeszkolonych techników.

Uwaga: Szybkość infuzji bolusa jest określana na podstawie wstępnie zdefiniowanej wartości standardowej (tabela powyżej), która może być dostosowana przez przeszkolonych techników. Szybkość infuzji bolusa można również określić przez wprowadzenie kombinacji objętości bolusa i czasu bolusa.

Uwaga: Dokładność podawania, próg ciśnienia okluzji i czasy reakcji alarmu obowiązują w temperaturze pokojowej i z wodą jako substancją testową. Inna lepkość nośnika i odmienne warunki temperaturowe mogą prowadzić do odchyleń.

OSTRZEŻENIE! Należy używać wyłącznie materiałów jednorazowego użytku poddanych próbie ciśnieniowej (min. 2 bary/1500 mmHg) i zatwierdzonych przez firmę B. Braun, aby uniknąć negatywnego wpływu na parametry pracy i bezpieczeństwo pacjenta.

OSTRZEŻENIE! Należy używać wyłącznie kombinacji urządzeń, akcesoriów, części zamiennych i materiałów eksploatacyjnych zatwierdzonych przez firmę B. Braun.

OSTRZEŻENIE! Ze względu na bezpieczeństwo pacjenta, materiały jednorazowego użytku bez połączeń typu Luer–Lock powinny być używane wyłącznie do infuzji dojelitowych (np. przez zgłębnik żołądkowy).

#### Zasadnicza charakterystyka działania pompy infuzyjnej

- Infuzja płynów bez zmiany szybkości przepływu.
   → W razie usterki pompa zatrzymuje się i uruchamia alarm.
- Ograniczenie ciśnienia w celu ochrony przed pęknięciem przewodu infuzyjnego.
   Jeśli ograniczenie ciśnienia nie zadziała, pompa uruchamia alarm i wstrzymuje podawanie.
- Zabezpieczenie przed nieoczekiwaną objętością bolusa i okluzją (IEC 60601-2-24).
   → W razie usterki pompa zatrzymuje się i uruchamia alarm.
- Sygnał alarmowy wysokiego priorytetu (IEC 60601-2-24).
  - → Jeśli zwykły generator sygnałów alarmowych nie działa z przyczyn technicznych, włącza się generator alternatywny (piezoelektryczny).

# 23.2 Interfejs Wi-Fi

| Parametr        | Wartość                                                                                                    |
|-----------------|----------------------------------------------------------------------------------------------------|
| Interfejs Wi-Fi | Certyfikaty Wi-Fi:<br>Obsługiwane interfejsy WLAN: 802.11a, 802.11b, 802.11g, 802.11n. WPA<br>Enterprise, WPA2 Enterprise.                                                                                                    |
|                 | Normy bezpieczeństwa:<br>Wireless Equivalent Privacy (WEP)<br>Wi-Fi Protected Access (WPA)<br>IEEE 802.11i (WPA2)                                                                                                    |
|                 | Szyfrowanie:<br>Wireless Equivalent Privacy (WEP, RC4 Algorithm), Temporal Key Integrity<br>Protocol (TKIP, RC4 Algorithm), Advanced Encryption Standard (AES,<br>Rijndael Algorithm). Zaopatrzenie klucza szyfrowania: Statyczne (długość<br>40 i 128 bitów). Pre-Shared (PSK) 802.1X Extensible Authentication<br>Protocol: Typy: EAP-TTLS, PEAP-GTC, PEAP-MSCHAPv2, PEAP-TLS. |
|                 | 802.11 a/b/g/n przy szerokości pasma 20 MHz (2,4 GHz), 20/40 MHz<br>(5 GHz)                                                                                                    |
|                 | Efektywna moc wypromieniowana (ERP): ≤ 100 mW<br>Należy zawsze używać w odległości > 20 cm od ciała.                                                                                                    |

#### Homologacja typu urządzenia radiowego

| Obszar<br>regulowany | Certyfikaty                                                                                                    | ldentyfikator<br>certyfikatu      |
|----------------------|----------------------------------------------------------------------------------------------------|-----------------------------------|
| ETSI                 | EN 300 328 (Wi-Fi)<br>EN 300 328 v1.8.1 (BT 2.1)<br>EN 301 489-1<br>EN 301 489-17<br>EN 301 893<br>EN 60950-1<br>UE 2002/95/WE (RoHS) | Nie dotyczy                       |
| FCC                  | FCC 15.247 DTS — 802.11b/g (Wi-Fi) – 2,4 GHz<br>FCC 15.407 UNII — 802.11a (Wi-Fi) – 5 GHz<br>FCC 15.247 DSS — BT 2.1                  | Identyfikator FCC:<br>SQG-WB50NBT |

### Specyfikacje łączności Wi-Fi

| Funkcja                                                     | Opis                                                                                                    |  |
|-------------------------------------------------------------|----------------------------------------------------------------------------------------------------|--|
| Obsługiwane<br>prędkości<br>przesyłu danych<br>w sieci WLAN | 802.11a (OFDM): 6/9/12/18/24/36/48/54 Mbit/s<br>802.11b (DSSS, CCK): 1/2/5.5/11 Mbit/s<br>802.11g (OFDM): 6/9/12/18/24/36/48/54 Mbit/s<br>802.11n (OFDM, HT20, MCS 0-15):<br>Pełny przedział ochronny: 6.5/13/19,5/26/39/52/58,5/65/78/104/117 Mbit/s<br>Krótki przedział ochronny: 1,2/14.4/21,7/28,9/29,9/43,3/57,8/65/72,2/86,7/<br>115,6/130/144,4 Mbit/s                                                                                                    |  |
| Modulacja                                                   | BPSK @ 1/6/9/6,5/7,2/13 i 14,4 Mbit/s<br>QPSK @ 2/12/18/13/14,4/19,5/21,7/26/28,9/39/43,3 Mbit/s<br>CCK @ 5,5 i 11 Mbit/s<br>16-QAM @ 24/36/26/29,9/39/43,3/52/57,8/78/86,7 Mbit/s<br>64-QAM @ 48/54/52/57,8/58,5/65/72,2/104/115,6/117/130/144,4 Mbit/s                                                                                                    |  |
| Pasma często-<br>tliwości 2,4 GHz                           | ETSI: 2,4 GHz do 2,483 GHz         MIC: 2,4 GHz to 2,495 GHz           FCC: 2,4 GHz to 2,483 GHz         KC: 2,4 GHz to 2,483 GHz                                                                                                    |  |
| Kanały robocze<br>w paśmie<br>2,4 GHz                       | ETSI: 13 (3 niezachodzące na siebie)MIC:14 (4 niezachodzące na siebie)FCC: 11 (3 niezachodzące na siebie)KC:13 (3 niezachodzące na siebie)                                                                                                    |  |
| Pasma często-<br>tliwości 5 GHz                             | ETSI<br>5,15 GHz do 5,35 GHz (kanał 36/40/44/48/52/56/60/64)<br>5,47 GHz do 5,725 GHz (kanał 100/104/108/112/116/120/124/128/132/136/140)<br>FCC<br>5,15 GHz do 5,35 GHz (kanał 36/40/44/48/52/56/60/64)<br>5,47 GHz do 5,725 GHz (kanał 100/104/108/112/116/120/124/128/132/136/140)<br>5,725 GHz do 5,85 GHz (kanał 149/153/157/161/165)<br>MIC (Japonia)<br>5,15 GHz do 5,725 GHz (kanał 36/40/44/48/52/56/60/64)<br>5,47 GHz do 5,725 GHz (kanał 100/104/108/112/116/120/124/128/132/136/140)<br>KC<br>5,15 GHz do 5,35 GHz (kanał 36/40/44/48/52/56/60/64)<br>5,47 GHz do 5,725 GHz (kanał 36/40/44/48/52/56/60/64)<br>5,47 GHz do 5,725 GHz (kanał 100/104/108/112/116/120/124)<br>5,725 GHz do 5,825 GHz (kanał 149/153/157/161) |  |
| Kanały robocze<br>w paśmie 5 GHz                            | ETSI: 19 niezachodzących na siebieMIC:19 niezachodzących na siebieFCC: 24 niezachodzące na siebieKC:19 niezachodzących na siebie                                                                                                    |  |

### 24 Kompatybilność elektromagnetyczna

Używanie urządzenia w pobliżu aparatów do obrazowania metodą rezonansu magnetycznego nie jest bezpieczne. Urządzenia nie wolno używać w pobliżu aparatu do obrazowania metodą rezonansu magnetycznego bez zabezpieczenia.

Uwaga: Szczegółowe instrukcje dotyczące kompatybilności elektromagnetycznej znajdują się w oddzielnych instrukcjach obsługi poszczególnych akcesoriów.

Uwaga: Poniższe wytyczne mogą nie mieć zastosowania we wszystkich przypadkach. Propagacja fal elektromagnetycznych zależy od ich pochłaniania oraz odbijania się od konstrukcji, przedmiotów oraz ludzi znajdujących się w pobliżu.

OSTRZEŻENIE! Urządzenia tego dotyczą specjalne wymogi w zakresie kompatybilności elektromagnetycznej (EMC). Urządzenie musi być skonfigurowane, uruchomione i eksploatowane zgodnie z instrukcjami dotyczącymi kompatybilności elektromagnetycznej. Należy przestrzegać podanych bezpiecznych odległości i warunków otoczenia/eksploatacji.

OSTRZEŻENIE! Przenośny sprzęt telekomunikacyjny pracujący w paśmie HF (sprzęt radiokomunikacyjny) (w tym jego akcesoria, takie jak kable antenowe i antena zewnętrzna) nie powinien być używany bliżej niż 30 cm (12 cali) od pompy Space<sup>plus</sup>. Nieprzestrzeganie tego wymogu może prowadzić do gorszego działania urządzenia.

Przenośne i mobilne urządzenia telekomunikacyjne pracujące w paśmie HF mogą zakłócać funkcjonowanie elektrycznego sprzętu medycznego.

- OSTRZEŻENIE! Użycie akcesoriów, transformatorów i kabli innych niż podane, z wyjątkiem tych sprzedawanych przez firmę B. Braun Melsungen AG jako części zamienne do podzespołów wewnętrznych, może spowodować zwiększoną emisję z pompy Space<sup>plus</sup> lub zmniejszyć jej odporność.
- OSTRZEŻENIE! Niezawodne działanie może być zagwarantowane tylko przez stosowanie artykułów zatwierdzonych i zalecanych przez firmę B. Braun Melsungen AG. Artykuły te zostały wymienione w sekcji dotyczące zamawiania.

OSTRZEŻENIE! W przypadku korzystania z urządzenia w pobliżu sprzętu, który może powodować większe zakłócenia (np. urządzenia elektrochirurgiczne, aparaty do obrazowania metodą rezonansu magnetycznego, telefony komórkowe itp.) urządzenie może być narażone na zakłócenia. Należy przestrzegać bezpiecznych odległości zalecanych przez producentów urządzeń.

OSTRZEŻENIE! Aby osiągnąć opisane poniżej poziomy zgodności, można stosować wyłącznie oryginalne akcesoria i części zamienne. W przeciwnym razie mogą wystąpić zwiększone emisje z urządzenia lub obniżona odporność urządzenia.

> Jeśli urządzenie jest stosowane w systemie obejmującym inne urządzenia (np. generator elektrochirurgiczny), system ten należy sprawdzić, aby zapewnić jego prawidłowe działanie.

OSTRZEŻENIE! Użycie akcesoriów, transformatorów, kabli i przewodów innych niż określone lub dostarczone przez firmę B. Braun Melsungen AG może spowodować zwiększoną emisję zakłóceń elektromagnetycznych lub zmniejszenie odporności elektromagnetycznej urządzenia oraz może spowodować jego nieprawidłowe działanie.

> Zalecane urządzenia, akcesoria, transformatory i kable, w przypadku których B. Braun Melsungen AG gwarantuje zgodność z wymaganiami norm wymienionych w sekcji "Normy dotyczące bezpieczeństwa", można znaleźć w sekcja 26.

Niezbędne środki ostrożności mające na celu utrzymanie podstawowych parametrów bezpieczeństwa i zasadniczej charakterystyki działania przez cały przewidywany okres użytkowania:

- kontrole bezpieczeństwa, serwisowanie, naprawy, aktualizacje, dbanie o akumulator, czyszczenie, dezynfekcja i konserwacja zgodnie z opisem w niniejszej instrukcji obsługi.
- Nie są konieczne żadne dodatkowe środki ostrożności.

### 24.1 Emisje zakłóceń elektromagnetycznych

Urządzenie jest przeznaczone do stosowania w opisanym poniżej środowisku elektromagnetycznym. Klient lub użytkownik systemu Space<sup>plus</sup> lub jego komponentów musi zagwarantować, że będzie on używany w opisanym środowisku.

| Pomiary emisji<br>zakłóceń                                           | Zgodność                                                                  | Środowisko elektromagnetyczne –<br>wytyczne                                                                                                    |
|----------------------------------------------------------------------|---------------------------------------------------------------------------|----------------------------------------------------------------------------------------------------|
| Emisje wysokiej częstotli-<br>wości według wymagań<br>normy CISPR 11 | Grupa 1 /<br>Klasa B<br>(Patrz<br>komentarz 1/<br>komentarz 2<br>poniżej) | Urządzenie wykorzystuje energię o wysokiej<br>częstotliwości wyłącznie do funkcji<br>wewnętrznych. W związku z tym natężenie<br>emisji wysokiej częstotliwości jest bardzo<br>niskie i istnieje niewielkie prawdopodobień-<br>stwo, że spowoduje zakłócenia urządzeń<br>elektronicznych znajdujących się w pobliżu.<br>Uwaga: Zintegrowany moduł WLAN (2,4<br>i 5 GHz/≤ 100 mW) może zakłócać pracę<br>urządzeń znajdujących się w pobliżu.<br>Należy przestrzegać wymaganych minimal-<br>nych odległości. |
| Wahania napięcia/emisje<br>migotania według normy<br>IEC 61000-3-3   | Zgodny                                                                    | Urządzenie jest przeznaczone do stoso-<br>wania we wszystkich placówkach (w tym<br>położonych na obszarach mieszkalnych<br>itp.), które są bezpośrednio podłączone do<br>sieci publicznej zasilającej także budynki<br>mieszkalne.                                                                                                    |
| Emisje harmoniczne zgodnie<br>z normą IEC 61000-3-2                  | Nie dotyczy                                                               |                                                                                                    |

Komentarz 1: Wartości graniczne dla emisji zakłóceń mierzone są dla poszczególnych komponentów.

Komentarz 2: Gdy urządzenie klasy A jest podłączone do systemu Space<sup>plus</sup>, system Space<sup>plus</sup> również staje się urządzeniem klasy A. To urządzenie/system może powodować zakłócenia lub zaburzać działanie urządzeń znajdujących się w pobliżu. Konieczne może okazać się podjęcie środków ograniczających ryzyko, takich jak zmiana orientacji lub lokalizacji systemu Space<sup>plus</sup> lub ekranowanie lokalizacji.

### 24.2 Odporność elektromagnetyczna

Urządzenie jest przeznaczone do stosowania w opisanym poniżej środowisku elektromagnetycznym. Użytkownicy urządzenia i klienci powinni upewnić się, że urządzenie jest użytkowane w takim środowisku.

| Test odporności                                                              | Poziom testu<br>IEC 60601–1–2<br>IEC 60601–2–24                                                  | Poziom<br>zgodności                                                                | Środowisko<br>elektromagnetyczne –<br>wytyczne                                                                                                    |  |
|------------------------------------------------------------------------------|--------------------------------------------------------------------------------------------------|------------------------------------------------------------------------------------|----------------------------------------------------------------------------------------------------|--|
| Wyładowania<br>elektrostatyczne<br>(ESD) zgodnie<br>z normą<br>IEC 61000-4-2 | Wyładowania<br>kontaktowe<br>IEC 60601-1-2:<br>±8 kV<br>IEC 60601-2-24:<br>±8 kV                 | ±6 kV bez<br>zakłóceń<br>±8 kV dozwo-<br>lona przerwa<br>w zasilaniu<br>z alarmem  | Podłogi powinny być<br>wykonane z drewna, betonu<br>lub płytek ceramicznych.<br>Jeśli podłogi pokryte są<br>materiałem syntetycznym,<br>wilgotność względna musi<br>wynosić co najmniej 30%. |  |
|                                                                              | Wyładowania<br>w powietrzu<br>IEC 60601-1-2:<br>±2 kV, ±4 kV, ±8 kV<br>IEC 60601-2-24:<br>±15 kV | ±8 KV bez<br>zakłóceń<br>±15 KV dozwo-<br>lona przerwa<br>w zasilaniu<br>z alarmem |                                                                                                    |  |
| Szybkozmienne<br>zakłócenia<br>impulsowe<br>według normy<br>IEC 61000-4-4    | Dla przewodów<br>zasilania <u>+</u> 2 kV                                                         | <u>+</u> 2 kV                                                                      | Jakość zasilania sieciowego<br>powinna być zgodna<br>z typową dla środowisk<br>komercyjnych lub szpitalnych                                                                                  |  |
|                                                                              | Dla przewodów<br>wejściowych i wyj-<br>ściowych ±1 kV                                            | <u>+</u> 1 kV                                                                      |                                                                                                    |  |
| Udary według<br>normy<br>IEC 61000-4-5                                       | napięcie ±1 kV<br>przewód zewnętrzny<br>– przewód<br>zewnętrzny                                  | ±1 kV                                                                              | Jakość zasilania sieciowego<br>powinna być zgodna<br>z typową dla środowisk<br>komercyjnych lub szpitalnych.                                                                                 |  |
|                                                                              | ±2 kV napięcie<br>Przewód zewn.<br>– ziemia                                                      | <u>+</u> 2 kV                                                                      |                                                                                                    |  |

| Test odporności                                                                                                    | Poziom testu<br>IEC 60601-1-2<br>IEC 60601-2-24                                                                                                    | Poziom<br>zgodności                                                    | Środowisko<br>elektromagnetyczne –<br>wytyczne                                                                                                    |                                                                                                    |
|----------------------------------------------------------------------------------------------------|----------------------------------------------------------------------------------------------------|------------------------------------------------------------------------|----------------------------------------------------------------------------------------------------|----------------------------------------------------------------------------------------------------|
| Spadki napię-<br>cia i przerwy<br>w zasilaniu<br>zgodnie z normą                                                        | 0 % U <sub>T</sub> 1)<br>przez ½ okresu                                                                                                    | Zgodny dzięki<br>zastosowaniu<br>wewnętrznego<br>źródła zasi-<br>lania | Jakość zasilania siecio-<br>wego powinna być zgodna<br>z typową dla środowisk<br>komercyjnych lub szpitalnych.                                                              |                                                                                                    |
|                                                                                                    | 0 % U <sub>T</sub> 1 <sup>)</sup><br>przez 1 okres                                                                                                    |                                                                        |                                                                                                    |                                                                                                    |
|                                                                                                    | 70% U <sub>T</sub> 1)<br>przez 25/30 okresów                                                                                                    |                                                                        |                                                                                                    |                                                                                                    |
|                                                                                                    | 0 % U <sub>T</sub> 1 <sup>)</sup><br>przez 250/300<br>okresów                                                                                                   |                                                                        |                                                                                                    |                                                                                                    |
| Pola magne-<br>tyczne o często-<br>tliwości sieciowej<br>(50/60 Hz) zgod-<br>nie z normą<br>IEC 61000-4-8               | 30 A/m                                                                                                    | 400 A/m                                                                | Pola magnetyczne o często-<br>tliwości sieci elektroenerge-<br>tycznej powinny wykazywać<br>właściwości podobne do<br>lokalizacji typowo komercyj-<br>nych lub szpitalnych. |                                                                                                    |
| Zaburzenia<br>przewodzone,<br>wywołane przez<br>pola o częstotli-<br>wości radiowej<br>zgodnie z normą<br>IEC 61000-4-6 | IEC 60601-1-2:<br>150 kHz do 80 MHz<br>3 V <sub>eff</sub> poza i 10<br>V <sub>eff</sub> w pasmach<br>ISM i amatorskich<br>pasmach częstotli-<br>wości radiowych | 10 V <sub>rms</sub><br>We wszystkich<br>pasmach                        | 10 Vrms W pobliżu pompy<br>We wszystkich pasmach używać przenośn<br>mych urządzeń ra<br>nikacyjnych w od<br>mniejszej niż zale<br>pieczna odległość                         | W pobliżu pompy Space <sup>plus</sup><br>(w tym kabli) nie należy<br>używać przenośnych i rucho-<br>mych urządzeń radiokomu-<br>nikacyjnych w odległości<br>mniejszej niż zalecana bez-<br>pieczna odległość obliczona |
|                                                                                                    | IEC 60601-2-24:<br>150 kHz do 80 MHz<br>10 V <sub>eff</sub>                                                                                                    |                                                                        | przy uzyciu odpowiedniego<br>równania dla odpowiedniej<br>częstotliwości.<br>Zalecana bezpieczna<br>odległość: d = 1,2 √P <sup>2)</sup>                                     |                                                                                                    |

 $^{1)}$  U  $_{\rm T}$  to napięcie prądu zmiennego przed zastosowaniem poziomu testowego

<sup>2)</sup> gdzie P jest wartością maksymalnej mocy wyjściowej nadajnika w watach (W) (zgodnie z danymi podanymi przez producenta nadajnika), a d – zalecanym odstępem w metrach (m).

| Test odporności                                                                                | Poziom testu<br>IEC 60601–1–2<br>IEC 60601–2–24 | Poziom zgod–<br>ności        | Środowisko<br>elektromagnetyczne –<br>wytyczne                                                                                                    |
|------------------------------------------------------------------------------------------------|-------------------------------------------------|------------------------------|----------------------------------------------------------------------------------------------------|
| Pola elektro-<br>magnetyczne<br>wysokiej<br>częstotliwości<br>zgodnie z normą<br>IEC 61000-4-3 | 10 V/m<br>80 MHz do<br>2,7 GHz                  | 10 V/m<br>80 MHz do<br>6 GHz | Natężenie pola powinno<br>być niższe niż 10 V/m<br>$d = 1,2 x sqrt(P) 2^{0}$<br>80 MHz do 800 MHz<br>$d = 2,3 x sqrt(P) 2^{0}$<br>800 MHz do 2,7 GHz<br>Natężenia pola ze stacjonar-<br>nych nadajników radiowych<br>nie powinny przekraczać<br>poziomu zgodności dla<br>wszystkich częstotliwości,<br>na podstawie testu przepro-<br>wadzonego w placówce.<br>Zakłócenia mogą wystąpić<br>w pobliżu sprzętu ozna-<br>czonego następującym<br>symbolem:<br>(((•))) |

Uwaga: W tabeli zaznaczone są różne odbiegające wartości testowe według normy IEC 60601-2-24. Jednakże te wartości testowe dopuszczają jedną przerwę w zasilaniu z wygenerowaniem alarmu, podczas gdy wartości testowe według normy DIN EN 60601-1-2 nie dopuszczają żadnych przerw w zasilaniu.

Poziomy zgodności dla pasm częstotliwości ISM od 150 kHz do 80 MHz w zakresie częstotliwości od 80 MHz do 2,7 GHz mają na celu zmniejszenie prawdopodobieństwa wystąpienia zakłóceń w wyniku przypadkowego pojawienia się urządzeń mobilnych/ przenośnych w okolicy pacjenta. Z tego powodu w przypadku obliczania zalecanych bezpiecznych odległości w tych zakresach częstotliwości stosuje się dodatkowy współczynnik 10/3.

Natężeń pola emitowanego przez nadajniki stacjonarne (takie jak radiowe stacje nadawcze telefonów bezprzewodowych i radiotelefonów, radiostacje amatorskie, nadajniki średnio- i ultrakrótkofalowych oraz nadajniki telewizyjne) nie da się przewidzieć teoretycznie z odpowiednią dokładnością. W celu określenia środowiska elektromagnetycznego generowanego przez stałe nadajniki radiowe należy uwzględnić elektromagnetyczne badanie terenowe. Jeśli zmierzone natężenie pola w miejscu, w którym używana jest pompa Space<sup>plus</sup>, przekracza poziom zgodności, należy monitorować pompę Space<sup>plus</sup>, aby upewnić się, że działa ona prawidłowo. W przypadku stwierdzenia nieprawidłowego działania, może okazać się konieczne zastosowanie innych środków, np. zmiana lokalizacji urządzenia lub ustawienie go w innym kierunku.

### 24.3 Zalecane bezpieczne odstępy

Urządzenie jest przeznaczone do stosowania w środowisku elektromagnetycznym o kontrolowanych zakłóceniach wysokiej częstotliwości. Klienci lub użytkownicy urządzenia mogą pomóc zapobiec zakłóceniom elektromagnetycznym, zachowując minimalne wyznaczone odległości między przenośnymi lub mobilnymi urządzeniami telekomunikacyjnymi o wysokiej częstotliwości (nadajnikami) a urządzeniem, zgodnie z zaleceniami przedstawionymi poniżej w zależności od mocy nadajnika. Uwaga: W przypadku nadajników o maksymalnej mocy wyjściowej innej niż wymienione w tabeli poniżej, zalecaną odległość można ustalić za pomocą równania odpowiedniego dla danej kolumny, przy czym P to maksymalna znamionowa moc wyjściowa nadajnika w watach (W) według specyfikacji producenta nadajnika.

Poziomy zgodności dla pasm częstotliwości ISM od 150 kHz do 80 MHz w zakresie częstotliwości od 80 MHz do 2,7 GHz mają na celu zmniejszenie prawdopodobieństwa wystąpienia zakłóceń w wyniku przypadkowego pojawienia się urządzeń mobilnych/ przenośnych w okolicy pacjenta. Z tego powodu w przypadku obliczania zalecanych bezpiecznych odległości w tych zakresach częstotliwości we wzorze stosuje się dodatkowy współczynnik 10/3.

| Moc znamio-           | Bezpieczna odległość w zależności od częstotliwości nadajnika [m] |                            |                              |  |
|-----------------------|-------------------------------------------------------------------|----------------------------|------------------------------|--|
| nowa<br>nadajnika [W] | 150 kHz do 80 MHz ¹<br>1,2√P                                      | 80 MHz do 800 MHz<br>1,2√P | 800 MHz do 2,7 GHz¹<br>2,3√P |  |
| <0,1                  | 0,3                                                               | 0,3                        | 0,3                          |  |
| 0,1                   | 0,38                                                              | 0,38                       | 0,73                         |  |
| 1                     | 1,2                                                               | 1,2                        | 2,3                          |  |
| 10                    | 3,8                                                               | 3,8                        | 7,3                          |  |
| 100                   | 12                                                                | 12                         | 23                           |  |

<sup>1</sup> Zakres górnej częstotliwość dotyczy 80 MHz i 800 MHz.

# Instrukcja użytkowania akcesoriów

### 25 Instrukcja użytkowania akcesoriów

<sup>25.1</sup> Kabel interfejsu 12 V (871923112)

Podłączenie urządzenia do gniazda zasilania w pojeździe w celu naładowania akumulatora.

OSTRZEŻENIE! Zagrożenie dla pacjenta związane z porażeniem prądem elektrycznym.

> Nie należy stosować urządzenia u pacjentów, jeśli karetka podłączona jest do stacji ładowania.

Podłączyć kabel interfejsu 12 V do portu akcesoriów na tylnej stronie urządzenia.

Podłączyć kabel interfejsu 12 V do gniazda zasilania w pojeździe.

W razie konieczności zdjąć czerwony adapter z gniazda samochodowego, powoli go obracając i jednocześnie pociągając.

Zielona dioda LED na module podzespołów elektronicznych sygnalizuje obecność napięcia roboczego.

# 25.2 Kabel interfejsu do przywoływania personelu (8718031)

# Podłączanie urządzenia do systemu przywoływania personelu

Należy przestrzegać obowiązujących w danym kraju przepisów dotyczących systemów przywoływania personelu. Podłączyć kabel interfejsu do przywoływania personelu do portu akcesoriów z tyłu urządzenia lub portu serwisowego w stacji Space<sup>plus</sup>.

Podłączyć przewód interfejsu przywołania personelu do systemu przywołania personelu.

Praca w trybie przywoływania personelu zależy od ustawień serwisowych i powinna być dostosowana do systemu przywoływania personelu.

Każdorazowo przed użyciem urządzenia należy sprawdzić funkcję przywołania personelu.

- Przestroga! Ponieważ przywołanie personelu może być nieskuteczne, gdy pozostanie niezauważone, a funkcja ta nie jest sprawdzana podczas autotestu pompy, użytkownik jest również odpowiedzialny za monitorowanie alarmów na pompach.
- OSTRZEŻENIE! Urządzenia elektryczne podłączone do interfejsów muszą spełniać wymagania odpowiedniej specyfikacji IEC (np. IEC 60950 w przypadku korzystania z systemu przywołania personelu).
- OSTRZEŻENIE! Każdorazowo przed użyciem urządzenia należy sprawdzić funkcję przywołania personelu.

# Instrukcja użytkowania akcesoriów

|                                  |                 | Wyłączone |   | Włączone         |   | Wyłączone |
|----------------------------------|-----------------|-----------|---|------------------|---|-----------|
| Statyczny                        | Alarm           | >         | K | Alarm operacyjny | > | <b>K</b>  |
| bez alarmu<br>wyłącze-<br>nia *) | Opera-<br>cyjny |           |   |                  |   |           |
| Dynamiczny                       | Alarm           |           |   | 1 c              |   |           |
| bez alarmu<br>wyłącze-<br>nia *) | Opera-<br>cyjny |           |   |                  |   |           |
| Dynamiczny                       | Alarm           |           |   |                  |   |           |
| bez alarmu<br>wyłącze-<br>nia *) | Opera-<br>cyjny |           |   |                  |   |           |

Urządzenie posiada trzy różne tryby pracy z systemem przywołania personelu:

\* W trybie "static without off alarm" (statyczny bez alarmu wyłączenia) przywołanie personelu można wyłączyć.

| Tryb:  | Czerwona<br>dioda LED<br>stanu | Stan zestyku przełącznego<br>(kolor przewodu:<br>biało-zielony) | Stan zestyku przełącznego<br>(kolor przewodu:<br>biało-brązowy |
|--------|--------------------------------|-----------------------------------------------------------------|----------------------------------------------------------------|
| Praca: | Wyłącz                         | Zamknięty                                                       | Otwórz                                                         |
| Alarm: | Wł.                            | Otwórz                                                          | Zamknięty                                                      |
|        |                                |                                                                 |                                                                |

# Zamawianie

### 26 Zamawianie

### 26.1 |Pompa infuzyjna

| Nr art. | Nazwa                           |
|---------|---------------------------------|
| 8719030 | Space <sup>plus</sup> Perfusor® |

### 26.2 Kabel interfejsu

| Nr art.   | Nazwa                                       |
|-----------|---------------------------------------------|
| 871923112 | Kabel interfejsu 12 V                       |
| 8718031   | Kabel interfejsu do przywoływania personelu |

### 26.3 Zalecane akcesoria

| Nr art. | Nazwa                              |
|---------|------------------------------------|
| 8719141 | Stacja Space <sup>plus</sup>       |
| 8719145 | Pokrywa Space <sup>plus</sup>      |
| 8719165 | Zacisk pompy Space <sup>plus</sup> |

### 26.4 Kable zasilające

| Nr art. | Nazwa                   | Opis                                                     |
|---------|-------------------------|----------------------------------------------------------|
| 8717110 | Kabel zasilający UE     | Kabel zasilający typu E+F                                |
| 8717111 | Kabel zasilający GB     | Kabel zasilający typu G                                  |
| 8717112 | Kabel zasilający US     | Kabel zasilający NEMA 5-15p<br>(odpowiedni dla szpitali) |
| 8717113 | Kabel zasilający AU     | Kabel zasilający typu l                                  |
| 8717114 | Kabel zasilający CH     | Kabel zasilający typu J                                  |
| 8717115 | Kabel zasilający ZA, IN | Kabel zasilający typu M                                  |
| 8717117 | Kabel zasilający CN     | Kabel zasilający typu I, var. 3                          |
# Zamawianie

| Nr art. | Nazwa               | Opis                            |
|---------|---------------------|---------------------------------|
| 8717118 | Kabel zasilający DK | Kabel zasilający typu K         |
| 8717121 | Kabel zasilający AR | Kabel zasilający typu I, var. 2 |
| 8717119 | Kabel zasilający BR | Kabel zasilający typu N         |

# 26.5 Materiały jednorazowego użytku

# 26.5.1 Strzykawki

Strzykawka Original Perfusor® z końcówką typu Luer-Lock

| Nr art.     | Właściwości                                                                                | llość | Podziałka |
|-------------|--------------------------------------------------------------------------------------------|-------|-----------|
| 8728615     | Strzykawka Original Perfusor® 20 ml                                                        | 20 ml | 1,0 ml    |
| 8728623     | Strzykawka Original Perfusor® 20 ml z kaniulą<br>aspiracyjną                               | 20 ml | 1,0 ml    |
| 8728844F-06 | Strzykawka Original Perfusor® 50 ml                                                        | 50 ml | 1,0 ml    |
| 8728810F-06 | Strzykawka Original Perfusor® 50 ml z kaniulą<br>aspiracyjną                               | 50 ml | 1,0 ml    |
| 8728852F-06 | Strzykawka Original Perfusor® 50 ml z kaniulą<br>aspiracyjną z filtrem cząsteczkowym 15 μm | 50 ml | 1,0 ml    |

Strzykawka Original Perfusor® z końcówką typu Luer-Lock, fotoodporny cylinder

| Nr art.     | Właściwości                                                                                                    | llość | Podziałka |
|-------------|----------------------------------------------------------------------------------------------------|-------|-----------|
| 8728861F-06 | Strzykawka Original Perfusor® 50 ml z kaniulą<br>aspiracyjną z filtrem cząsteczkowym 15 μm,<br>przezroczysta pomarańczowa z ochroną przed<br>światłem do 520 nm | 50 ml | 1,0 ml    |

# Zamawianie

| Strzykawka Omnifix® Solo z końcówką typu Luer-Lock |                           |          |           |
|----------------------------------------------------|---------------------------|----------|-----------|
| Nr art.                                            | Właściwości               | llość    | Podziałka |
| 4617022V                                           | Omnifix® Solo 3 ml        | 3 ml     | 0,1 ml    |
| 4617053V                                           | Omnifix® Solo 5 ml        | 5 ml     | 0,2 ml    |
| 4617100V                                           | Omnifix® Solo 10 ml       | 10/12 ml | 0,5 ml    |
| 4617207V                                           | Omnifix® Solo 20 ml       | 20 ml    | 1,0 ml    |
| 4617304F                                           | Omnifix® Solo 30 ml       | 30 ml    | 1,0 ml    |
| 4617509F                                           | Omnifix® Solo 50 ml       | 50/60 ml | 1,0 ml    |
| 4617510F-06                                        | Omnifix® 50 ml UV Protect | 50/60 ml | 1,0 ml    |

Strzykawki enteralne B. Braun z końcówką NRFit®.

| Nr art.     | Właściwości                                                             | llość | Podziałka |
|-------------|-------------------------------------------------------------------------|-------|-----------|
| 4617003     | Omnifix® 3 ml NRFit® Lock                                               | 3 ml  | 0,1 ml    |
| 4617006     | Omnifix® 5 ml NRFit® Lock                                               | 5 ml  | 0,2 ml    |
| 4617014     | Omnifix® 10 ml NRFit® Lock                                              | 10 ml | 0,5 ml    |
| 4617021     | Omnifix® 20 ml NRFit® Lock                                              | 20 ml | 1,0 ml    |
| 4617508F-01 | Omnifix® 50 ml NRFit® Lock                                              | 50 ml | 1,0 ml    |
| 8728845F-01 | Strzykawka Original Perfusor <sup>®</sup> 50 ml, typ NRFit <sup>®</sup> | 50 ml | 1,0 ml    |

Strzykawki enteralne B. Braun z końcówką ENFit™

| Nr art.    | Właściwości                                                | llość  | Podziałka |
|------------|------------------------------------------------------------|--------|-----------|
| 4616025-01 | Strzykawka enteralna B. Braun z końcówką<br>ENFit™, 2.5 ml | 2,5 ml | 0,1 ml    |
| 4616026-01 | Strzykawka enteralna B. Braun z końcówką<br>ENFit™, 5 ml   | 5 ml   | 0,1 ml    |
| 4616027-01 | Strzykawka enteralna B. Braun z końcówką<br>ENFit™, 10 ml  | 10 ml  | 0,2 ml    |
| 4616028-01 | Strzykawka enteralna B. Braun z końcówką<br>ENFit™, 20 ml  | 20 ml  | 1,0 ml    |
| 4616029-01 | Strzykawka enteralna B. Braun z końcówką<br>ENFit™, 60 ml  | 60 ml  | 1,0 ml    |

Uwaga: W zależności od typu i rozmiaru strzykawki, mogą wystąpić niewielkie różnice w objętości pozostałej w strzykawce.

# Indeks

#### А

Akcesoria 70

# В

Biblioteka leków 34 Bilans i informacje 29 Bolus, podawanie 26

#### С

Czas do wystąpienia alarmu 53 Czyszczenie 11

#### D

Dane techniczne 55, 71 Dokładność podawania 57

# E

Ekran pracy 23 Emisje zakłóceń elektromagnetycznych 64

#### G

Gwarancja 48

#### I

Infuzja, programowanie 25 Instrukcje bezpieczeństwa 10 Interfejsy 56

#### К

Kabel akcesoriów 20 Kabel interfejsu, 12 V CP 70, 72 Kabel interfejsu przywoływania personelu CP 70, 72 Kompatybilne strzykawki 54 Kompatybilność elektromagnetyczna 62 Konserwacja 15 Krzywe trabkowe 50

#### Μ

Menu 22 Menu główne 22

#### Ν

Naprawa 49 Normy dotyczące bezpieczeństwa 15

# 0

Obsługa 21 Obsługa i konserwacja akumulatora 48 Odporność elektromagnetyczna 65 Oprogramowanie i aktualizacje 46 Ostrzeżenia 6

#### Ρ

Podpowiedzi i alarmy 40 Profile infuzji 38 Przewidziane zastosowanie 9 Przód 16 Przywołanie personelu 56

# S

Serwis 49 Serwisowanie 49 Skróty 6 Strzykawka, wymiana 28 Symbole 7 Symbole na produkcie i opakowaniu 7

# Т

Temperatura 56 Transport 14 Tryb KVO 31 Tryb zasilania z akumulatora 48, 55 Tył 18

# U

Ustawianie 12 Utylizacja 49

#### W

Warunki działania 56 Warunki przechowywania 57 Wycofanie z eksploatacji 48 Wykresy rozruchowe 50 Wyświetlacz, blokowanie/odblokowywanie 26 Wyświetlacze statusu 8

# Ζ

Zabezpieczenie kodem, włączanie/wyłączanie 32 Zalecane bezpieczne odstępy 69 Zamawianie 72 Złącza 19

Producent: B. Braun Melsungen AG 34209 Melsungen Niemcy Tel.: +49(0) 56 61 71-0 www.bbraun.com Dział sprzedaży: B. Braun Melsungen AG Hospital Care Division 34209 Melsungen Niemcy Tel.: +49(0) 56 61 71-0 Faks: +49(0) 56 61 71-20 44 www.bbraun.de

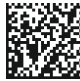

9012122 2021-01-29 Data ostatniej zmiany: Styczeń 2021